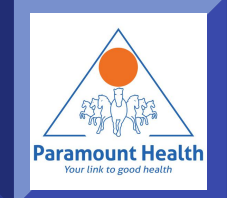

# mW!SE - ParamountTPA app

Paramount Health Services & Insurance TPA Pvt. Ltd

#### Main Screen

If you are existing user press this for login

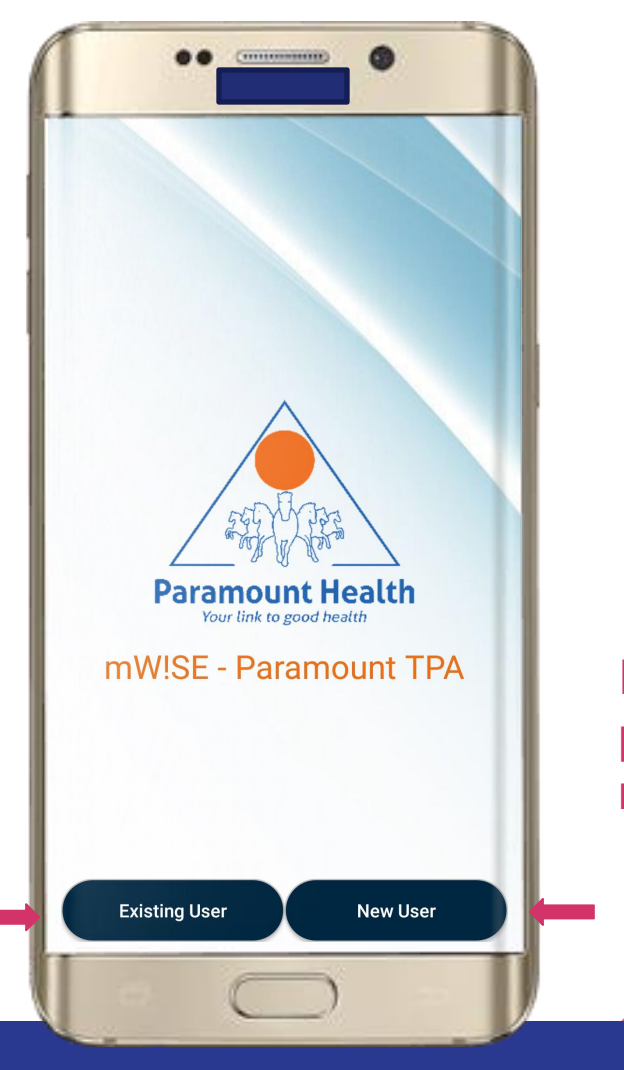

If you are new to app press this to complete registration

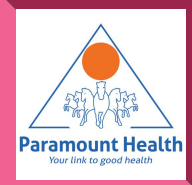

# **Employee Login**

If already registered then Login using your Employee no. Group code and MPIN

| ••                                                | •                            |  |  |  |
|---------------------------------------------------|------------------------------|--|--|--|
| 📼 🗮 🕅                                             | 뺥 🗈 🐺 📶 ╣ 76% 🖹 12:44 pm     |  |  |  |
| Login                                             |                              |  |  |  |
| EMPLOYEE                                          | INDIVIDUAL                   |  |  |  |
| Enter group code Enter 6 digit mpin Show Password | t Health<br>good health<br>? |  |  |  |
| Forgot mpin?                                      |                              |  |  |  |
| LOGIN                                             |                              |  |  |  |
| OR<br>New User? Sign Up                           |                              |  |  |  |
| Health Tips                                       | <b>ि ॥</b>                   |  |  |  |
| e C                                               | $\supset$                    |  |  |  |

#### Else Sign Up

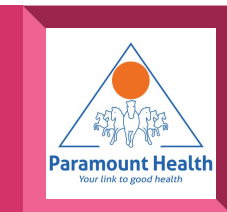

#### Employee Sign Up

- Sign up using Employee No., Group code and DOB
- If mobile number not registered it will ask for mobile number

| nployee Sign Up |                                              |  |
|-----------------|----------------------------------------------|--|
|                 |                                              |  |
|                 | Paramount Health<br>Your link to good health |  |
| Enter en        | iployee no.                                  |  |
| Enter gr        | Know Your<br>Group Code                      |  |
| Select D        | OB                                           |  |
|                 | SIGN UP                                      |  |
|                 | OR                                           |  |
| A               | Iready registered? Login                     |  |

Don't know yourgroup code?Tap on "?" icon

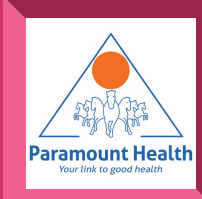

#### **Employee Login**

Login with your Employee No., Group code and MPIN sent to your registered mobile number

| ••                      | •                          |  |  |
|-------------------------|----------------------------|--|--|
| I × B × 8 8             | 같 🔟 ፲፱ 📶 개비 76% 🖨 12:44 pm |  |  |
| ogin                    |                            |  |  |
| EMPLOYEE                | INDIVIDUAL                 |  |  |
| Paramou<br>Your line to | nt Health<br>prod health   |  |  |
| Enter employee no.      |                            |  |  |
| Enter group code        |                            |  |  |
| Enter 6 digit mpin      |                            |  |  |
| Show Password           |                            |  |  |
| Forgot mpin?            |                            |  |  |
| LOC                     | GIN                        |  |  |
| ٥<br>New User?          | R<br>Sign Up               |  |  |
| Health Tips             | V; 💼 🏟                     |  |  |
| e C                     | $\supset$                  |  |  |

Don't know your group code? Tap on "?" icon

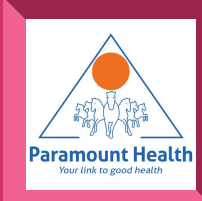

#### Forgot mpin

Enter Employee No.,Group Code & DOB you will get mpin on your registered Mobile no.

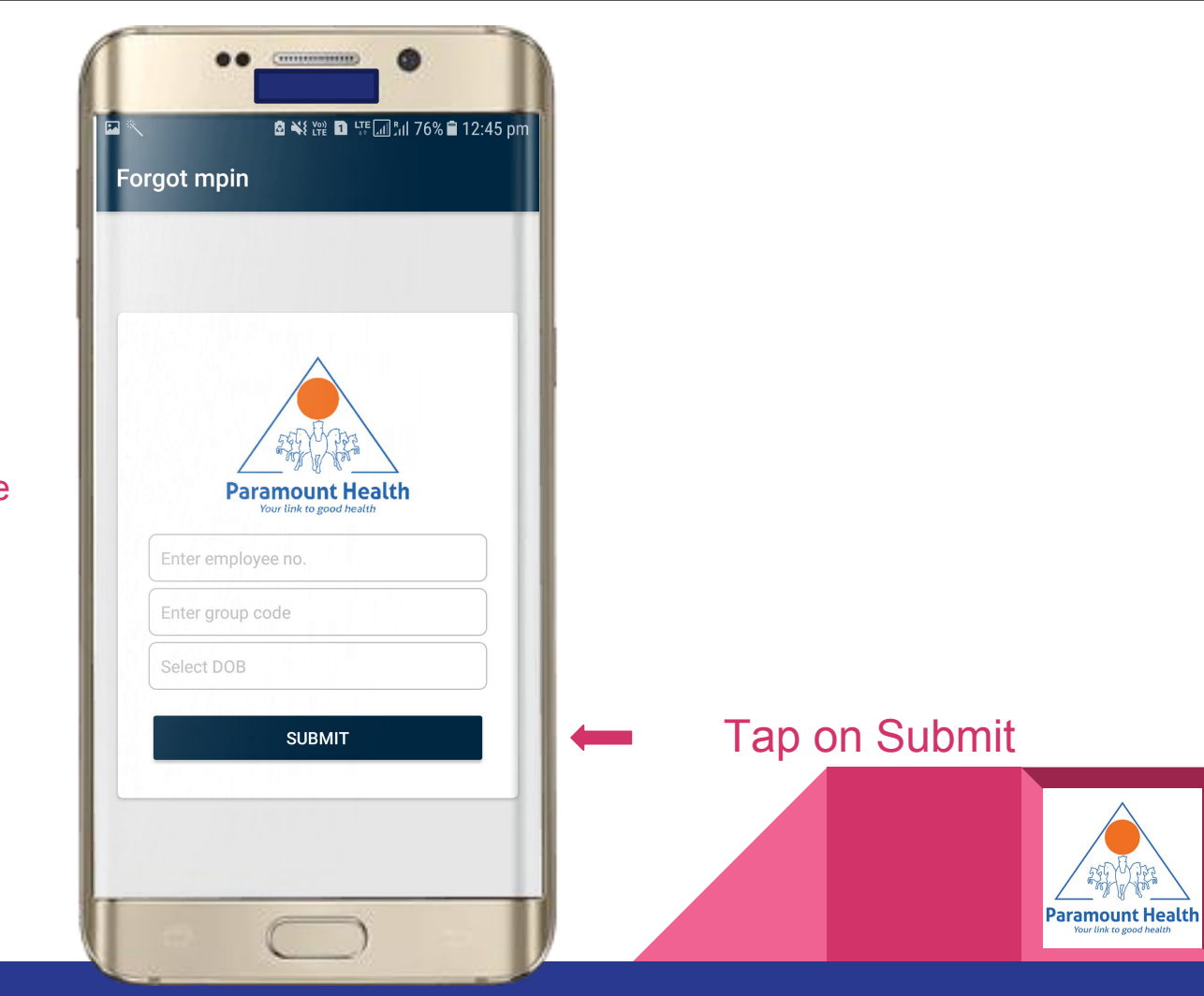

#### Main Screen

# Tap to view Enrollment Details

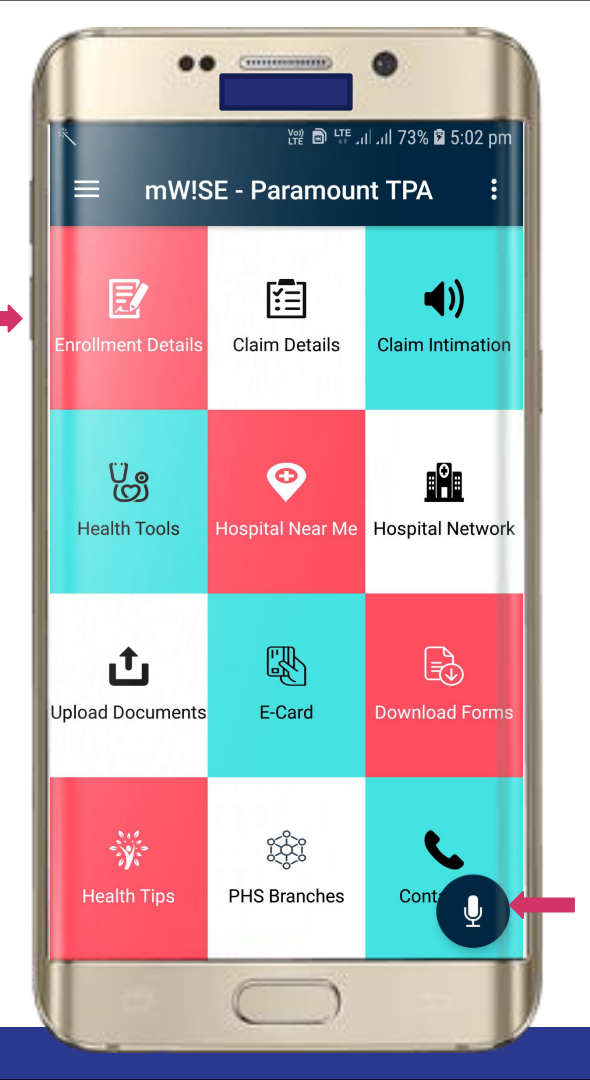

Tap for speech to text shortcut facility eg :-•"hospital near me" •"IPD claim" •"BMI Calculator"

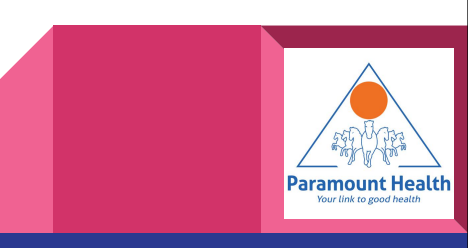

# **Policy List**

Tap to view Members covered under the policy

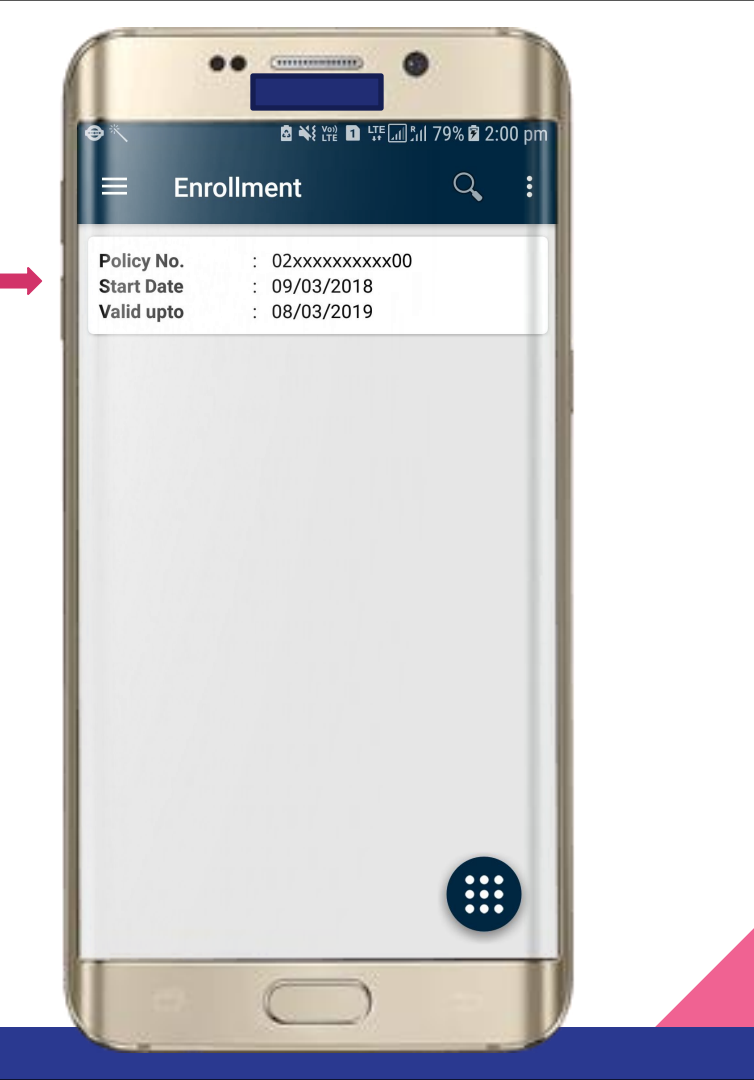

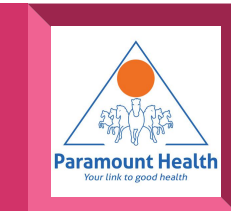

# Policy Details

# Tap to download Member E-Card

| •• •                  | N 5 V00 En LTE      %    70% @ 2-00 pm |  |  |
|-----------------------|----------------------------------------|--|--|
|                       |                                        |  |  |
| Name : Vxxxxxx Kxxx   | XX                                     |  |  |
| EmpNo. : 684          | PHM : 2xxxxx6                          |  |  |
| DOB : 25/06/1981      | Age : 36                               |  |  |
| Sex :                 | Relation : Employee                    |  |  |
| Proposer Name : Vxxxx | xxx Kxxxxx                             |  |  |
| Name : Vxxxxxx Kxxx   | XX                                     |  |  |
| EmpNo. : 684          | PHM : 2xxxxx6                          |  |  |
| DOB : 20/05/1987      | Age : 30                               |  |  |
| Sex :                 | Relation : Wife                        |  |  |
| Proposer Name : Vxxxx | xxx Kxxxxx                             |  |  |
| Name : Vxxxxxx Kxxx   | XX                                     |  |  |
| EmpNo. : 684          | PHM : 2xxxxx6                          |  |  |
| DOB : 15/02/2011      | Age : 7                                |  |  |
| Sex : 2               | Relation : Son                         |  |  |
| Proposer Name : Vxxxx | xxx Kxxxxx                             |  |  |
| Name : VXXXXXX KXXX   | XX                                     |  |  |
| EmpNo. : 684          | PHM : 2xxxx6                           |  |  |
| DOB : 12/05/2017      | Age : 1                                |  |  |
| Sex :                 | Relation : Daughter                    |  |  |
| Proposer Name : VXXXX | :xx Kxxxxx                             |  |  |
| 0 0                   |                                        |  |  |

Paramount Health Vour link to good health

#### Main Screen

# Tap to check claim details

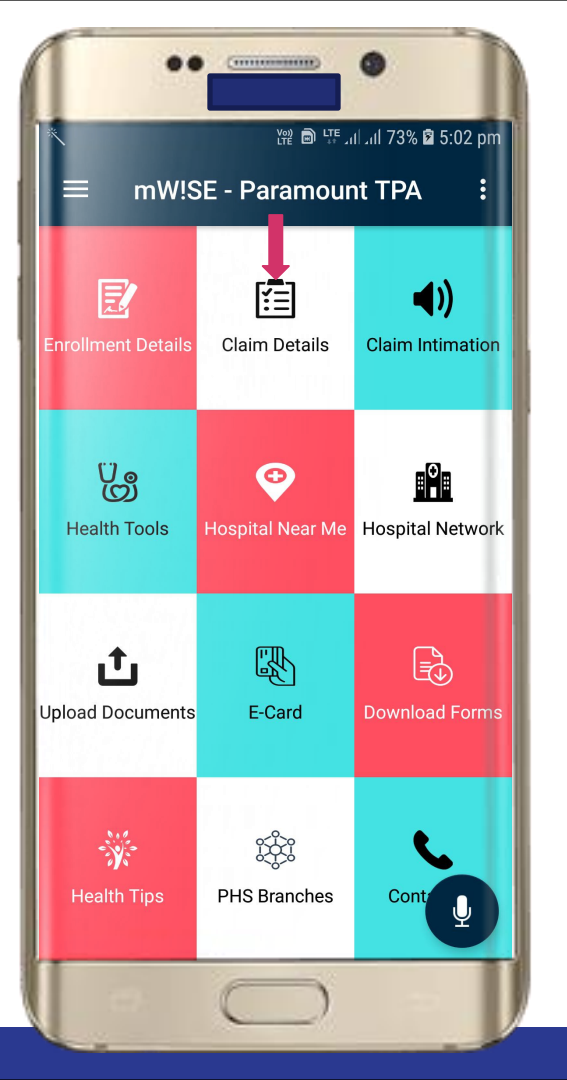

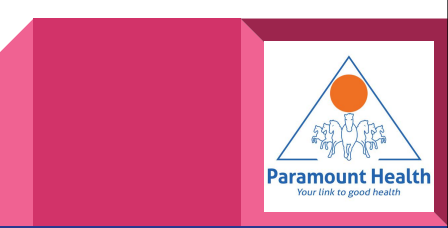

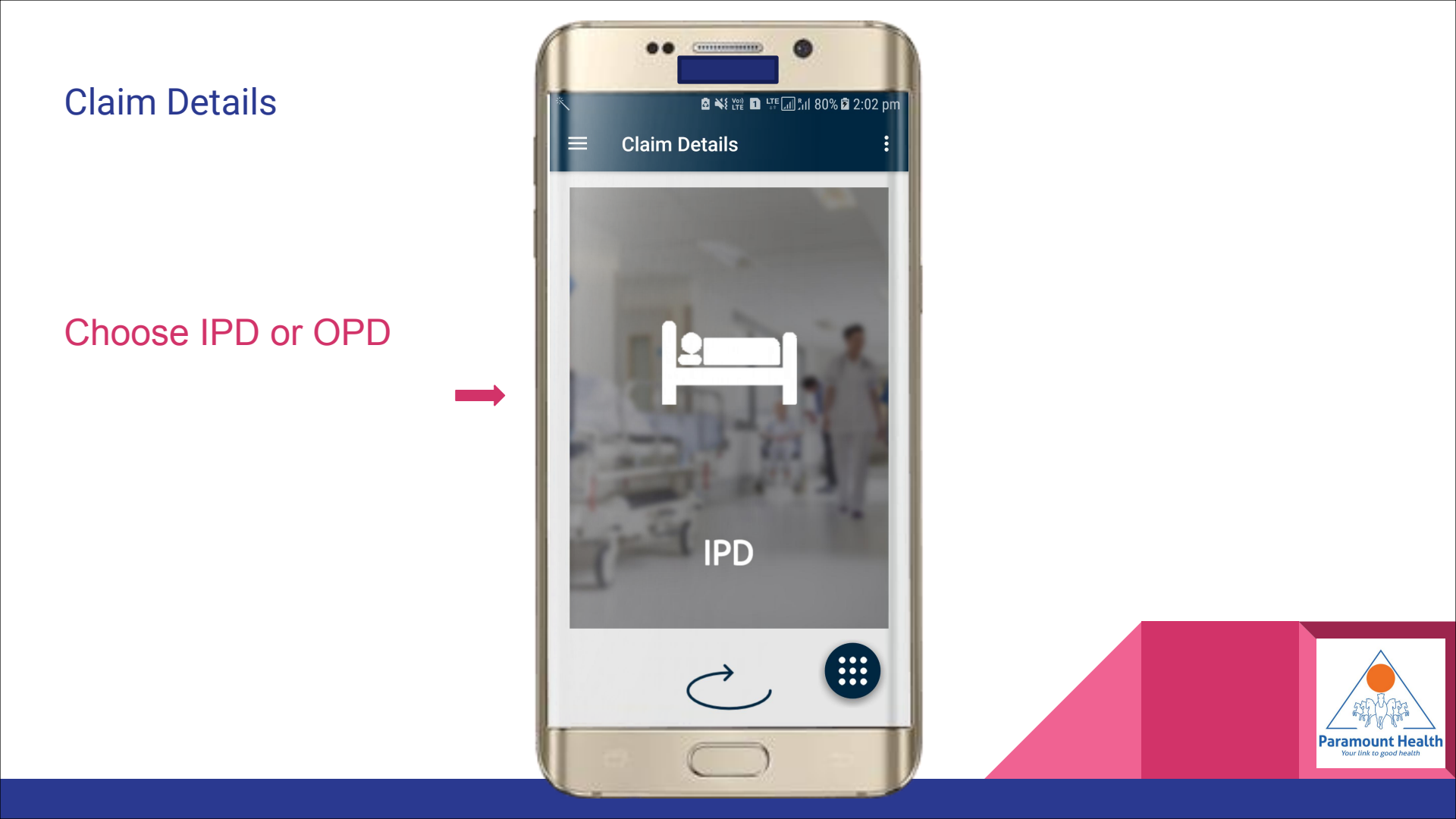

## **IPD Claim List**

Tap on any policy to view

- Processing sheet summary
- Processing Details
- Claim Details

Tap to view letters e.g. Additional info letter,Authorization letter

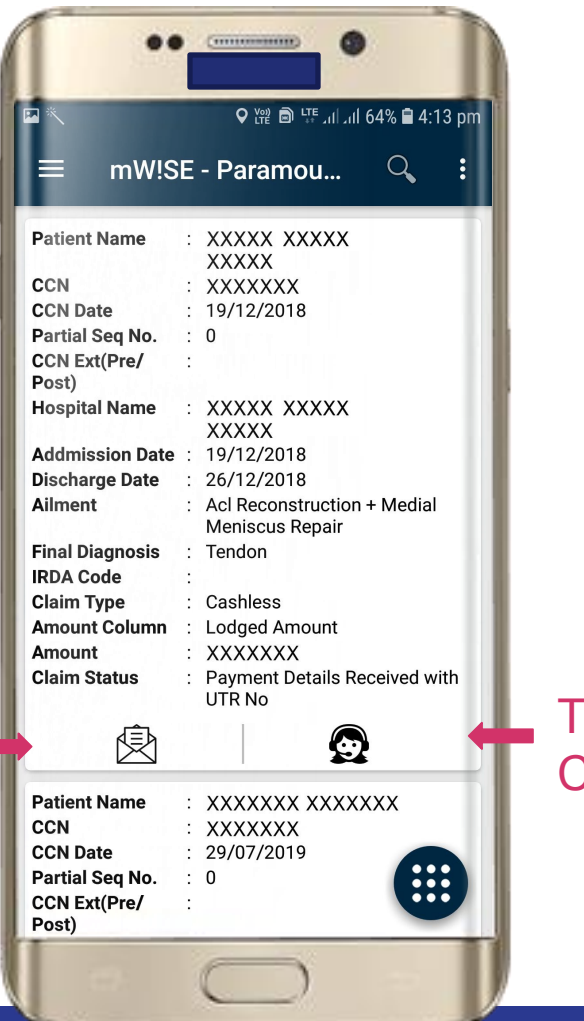

# Tap to view Communication Logs

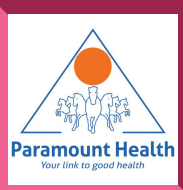

# **IPD Claim List**

#### Tap on

- Processing sheet summary
- Processing Details
- Claim Details

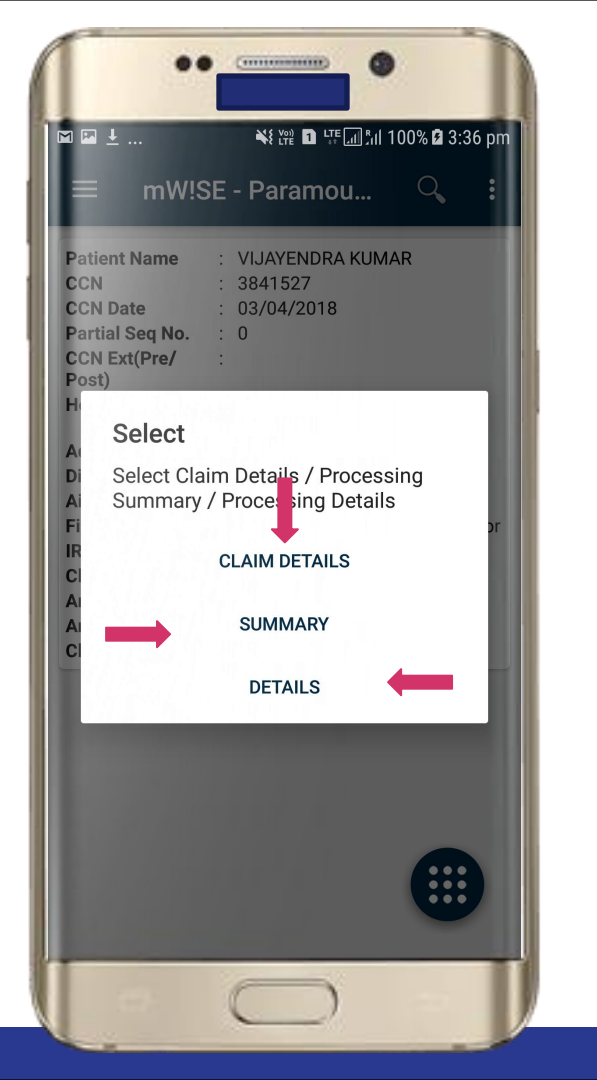

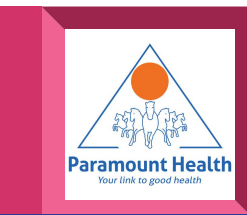

# **Claim Details**

Tap to view Policy Details

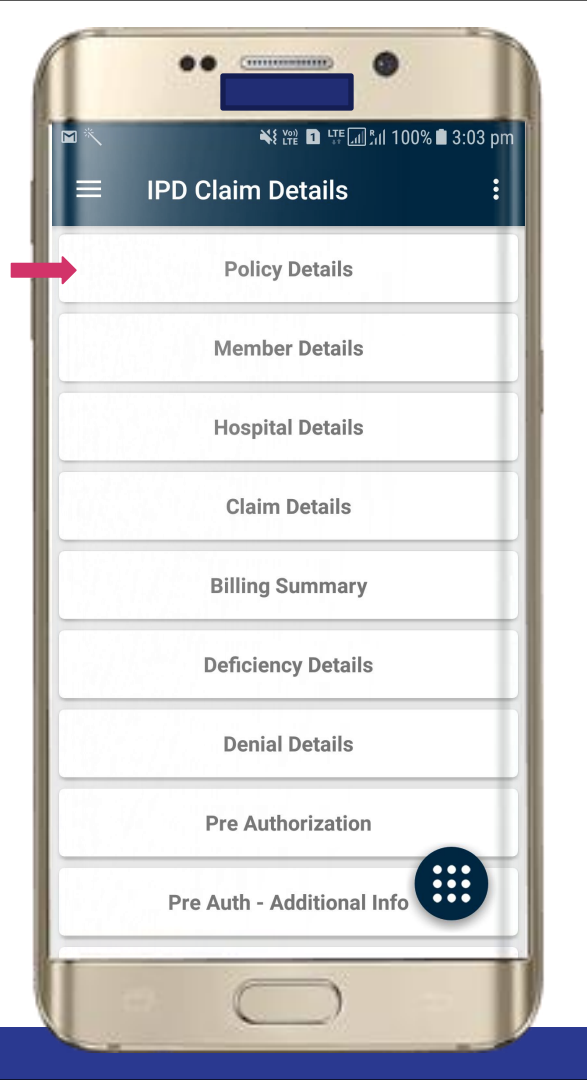

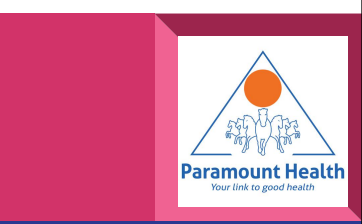

# Policy Details

| ••                        |                                    |  |  |
|---------------------------|------------------------------------|--|--|
| <b>*</b>                  | ଛੇ ¥≹ १थ ₽ ५ः ਗ਼ਿ,॥ 80% םੇ 2:03 pm |  |  |
| $\equiv$ Policy Details : |                                    |  |  |
| Insurance Company         | : Txxx                             |  |  |
| DO Name                   | :                                  |  |  |
| RO Name                   | :                                  |  |  |
| Agent Code                | :                                  |  |  |
| U/O Code                  | : DELHI OFFICE                     |  |  |
| Product Code              | : XXX-X                            |  |  |
| Product Name              | Gxxx xxxxxxx xxxxxxxx<br>· xxxER   |  |  |
| Policy No.                | : 02xxxxxx00                       |  |  |
| Policy Type               | : Corporate                        |  |  |
| Policy Start Date         | : 09/03/2018                       |  |  |
| Policy End Date           | : 08/03/2019                       |  |  |
| Previous Policy No.       | 04xxxx/xx/xx/<br>xx/xxxxxxx        |  |  |
| Sum Insured Type          | : Floater                          |  |  |
| Corporate Code            | : SMGMIND                          |  |  |
| Corporate Name            | MOxxxxxxxxx<br>: xxxxxxxx xx xxxNS |  |  |
|                           |                                    |  |  |

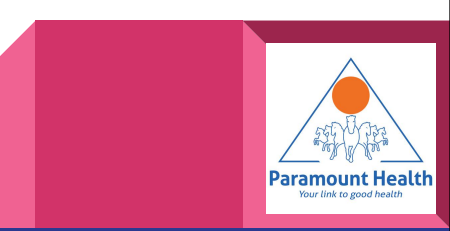

#### **Claim Details**

# Tap to view Member Details

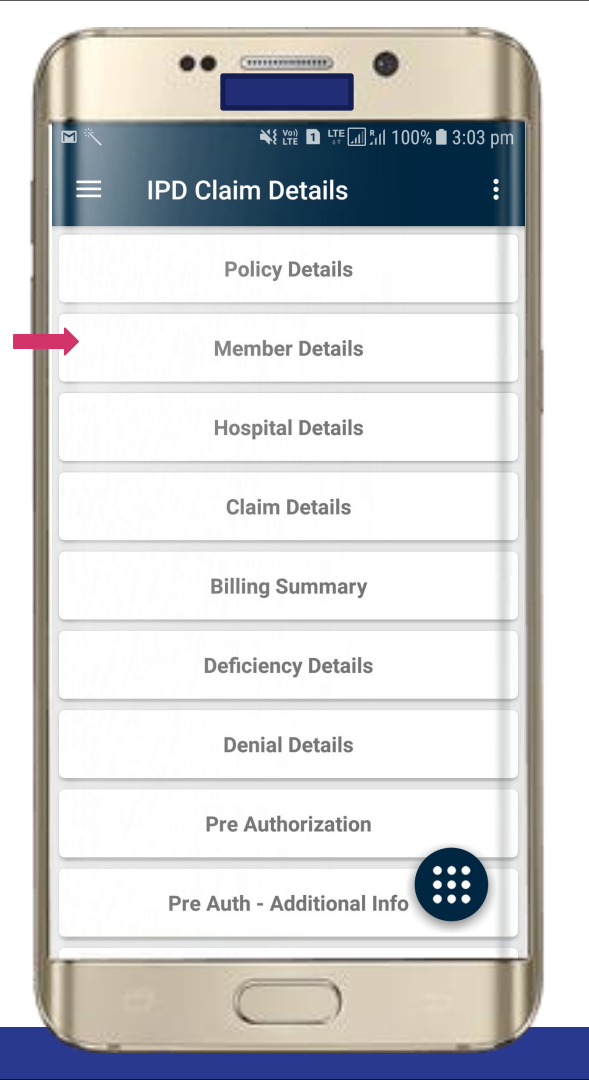

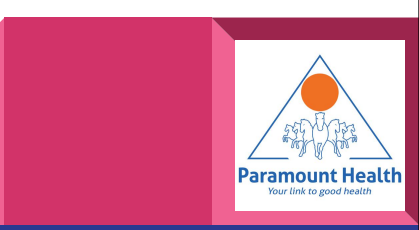

# **Member Details**

| *                                        | 🗟 💐 ఝ 🗈 ५० 📶 %⊪ 80% 🖬 2:03 pr |
|------------------------------------------|-------------------------------|
| ≡ Membe                                  | er Details :                  |
| Member ID                                | : 22xxxx                      |
| Employee Code                            | : 684                         |
| Employee Name                            | : Vxxxxx Kxxxx                |
| Patient Name                             | : Vxxxxx Kxxxx                |
| Patient Date Of<br>Birth                 | : 25/06/1981                  |
| Patient Age(Yrs)                         | : 36                          |
| Patient Gender                           | : Male                        |
| Date of Joining                          | : 09/03/2014                  |
| Relation                                 | : Employee                    |
| Sum Insured                              | : 100000.0                    |
| NCB %                                    | : 0.0                         |
| Domiciliary<br>Hospitalization<br>Amount |                               |
| Balance Sum<br>Insured                   | : 0.0                         |
| Grade                                    |                               |

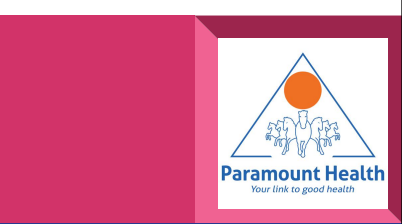

#### **Claim Details**

Similarly user can view other details by simply tapping on the respective Menu items available

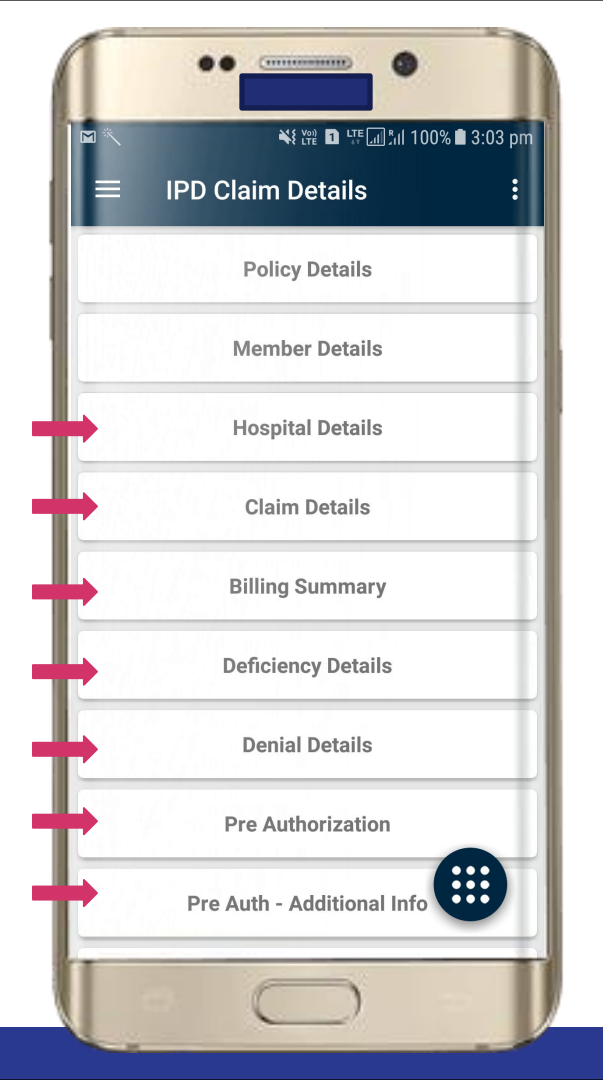

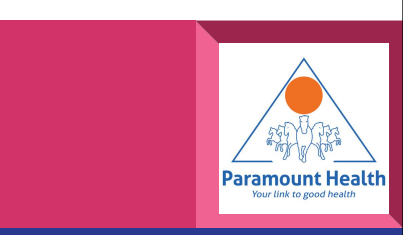

# **IPD Summary**

# Choose to view

• Summary

Deductions

 Sum Insured BreakUp

|                                                                                                    |                         |                                      | II 80% 🗷 2:04 p         |
|----------------------------------------------------------------------------------------------------|-------------------------|--------------------------------------|-------------------------|
| $\equiv$ IPD Summary                                                                                |                         |                                      |                         |
| SUMN                                                                                                | /IARY                   | DEDUCTIONS                           | SUM INSURED<br>BREAK UP |
| CCN:3841527CCN Extension:Partial No.:0Lodgement No.:777Claim Status:Claim Status:0Insurance Claim:0 |                         |                                      |                         |
| Sr.No.                                                                                              | IRDA<br>Primary<br>Code | Particulars                          | Amount<br>Claimed       |
| 1                                                                                                   | 100000                  | Room & Nursing<br>Charges            | 3300.0                  |
| 2                                                                                                   | 400000                  | Medicine &<br>Consumables<br>charges | 11874.0                 |
|                                                                                                    | 500000                  | Professional fees charges            | 79380.0                 |
| 3                                                                                                   | 600000                  | Investigation<br>Charges             | 7900.0                  |
| 3                                                                                                   | 000000                  |                                      |                         |
| 3<br>4<br>5                                                                                         | 800000                  | Miscellaneous<br>charges             | 1991.0                  |

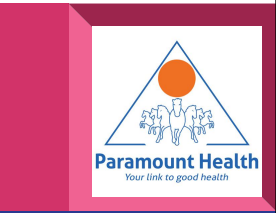

#### **IPD Summary**

Choose to view
Summary
Deductions
Sum Insured BreakUp

|                                                                                                    |                                                                                                    | ⊧⊑ш",ıl 80% 🖻 2:04 p<br> |
|----------------------------------------------------------------------------------------------------|----------------------------------------------------------------------------------------------------|--------------------------|
| $\equiv$ IPD S                                                                                                    |                                                                                                    |                          |
| SUMMARY                                                                                                    | DEDUCTIONS                                                                                                    | SUM INSURED<br>BREAK UP  |
| Parti                                                                                                    | culars                                                                                                    | Non Payable              |
| Room & Nursin                                                                                                    | g Charges                                                                                                    | 0.0                      |
| Medicine & Cor<br>charges                                                                                                    | nsumables                                                                                                    | 2076.0                   |
| Gloves, Rs. 780/disposable, Rs.<br>28/-Gloves, Rs. 71/-Betadine, Rs.<br>70/- Common item, Rs14/-<br>Gloves, Rs400/-gauze, Rs. 70/-<br>Apron, Rs. 140/- Apron, Rs. 13/-<br>bandage., Rs. 170/-Gloves are<br>not pavable.                             |                                                                                                    |                          |
| 28/-Gloves,Rs.7<br>70/- Common if<br>Gloves,Rs400/-<br>Apron,Rs.140/-<br>bandage.,Rs.17<br>not payable.                                                                                                    | 1/-Betadine,Rs.<br>iem,Rs14/-<br>gauze,Rs.70/-<br>Apron,Rs.13/-<br>0/-Gloves are                                                                                      |                          |
| 28/-Gloves,Rs.7<br>70/- Common it<br>Gloves,Rs400/-<br>Apron,Rs.140/-<br>bandage.,Rs.17<br>not payable.<br><b>Professional fe</b>                                                                                                    | tem,Rs14/-<br>gauze,Rs.70/-<br>Apron,Rs.13/-<br>0/-Gloves are                                                                                                    | 301.0                    |
| 28/-Gloves,Rs.7<br>70/- Common ii<br>Gloves,Rs400/-<br>Apron,Rs.140/-<br>bandage.,Rs.17<br>not payable.<br><b>Professional fe</b><br>RS.300/-Dietici<br>RMO charge no                                                                               | 17/-Betadine,Rs.<br>tem,Rs14/-<br>gauze,Rs.70/-<br>Apron,Rs.13/-<br>0/-Gloves are<br>es charges<br>an charge,Rs.1/-<br>t payable                                      | 301.0                    |
| 28/-Gloves,Rs.7<br>70/- Common ii<br>Gloves,Rs400/-<br>Apron,Rs.140/-<br>bandage,Rs.17<br>not payable.<br><b>Professional fe</b><br>RS.300/-Dietici<br>RMO charge no<br><b>Investigation C</b>                                                      | 17/-Betadine,Rs.<br>tem,Rs14/-<br>gauze,Rs.70/-<br>Apron,Rs.13/-<br>0/-Gloves are<br>es charges<br>an charge,Rs.1/-<br>t payable<br>harges                            | 301.0                    |
| 28/-Gloves,Rs.7<br>70/- Common ii<br>Gloves,Rs400/-<br>Apron,Rs.140/-<br>bandage.,Rs.17<br>not payable.<br><b>Professional fe</b><br>RS.300/-Dietici<br>RMO charge no<br><b>Investigation C</b><br><b>Miscellaneous</b>                             | 17/-Betadine,Rs.<br>tem,Rs14/-<br>gauze,Rs.70/-<br>Apron,Rs.13/-<br>0/-Gloves are<br>es charges<br>an charge,Rs.1/-<br>t payable<br>harges<br>charges                 | <u> </u>                 |
| 28/-Gloves,Rs.7<br>70/- Common ii<br>Gloves,Rs400/-<br>Apron,Rs.140/-<br>bandage.,Rs.17<br>not payable.<br><b>Professional fe</b><br>RS.300/-Dietici<br>RMO charge no<br><b>Investigation C</b><br><b>Miscellaneous</b><br>Rs.1801/-Othe<br>payable | r1/-Betadine,Rs.<br>tem,Rs14/-<br>gauze,Rs.70/-<br>Apron,Rs.13/-<br>0/-Gloves are<br>es charges<br>an charge,Rs.1/-<br>t payable<br>harges<br>charges<br>r charge not | 301.0<br>0.0<br>1801.0   |

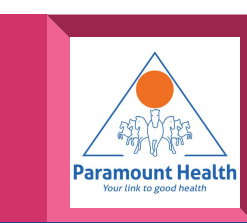

# **IPD Summary**

Choose to view

• Summary

Deductions

 Sum Insured BreakUp

| SUMMARY          | DEDUC          | DEDUCTIONS SUM INSURED |                                                |  |
|------------------|----------------|------------------------|------------------------------------------------|--|
|                  | Sum<br>Insured | Corporate<br>Float     | e Critical III-<br>ness Float /<br>Sum Insured |  |
| Basic            | 100000.0       | 0.0                    | 0.0                                            |  |
| Utilized         | 0.0            | 0.0                    | 0.0                                            |  |
| AL Issued        | 0.0            | 0.0                    | 0.0                                            |  |
| Present<br>Claim | 100000.0       | 0.0                    | 0.0                                            |  |
| Other<br>Benefit | 0.0            | 0.0                    | 0.0                                            |  |
| Balance          | 200000.0       | 0.0                    | 0.0                                            |  |
|                  | Тор            | oup :                  | Super Top up                                   |  |
| Basic            | 0              | .0                     | 0.0                                            |  |
| Utilized         | 0              | .0                     | 0.0                                            |  |
| AL Issued        | 0              | .0                     | 0.0                                            |  |
| Present Clain    | <b>n</b> 0     | .0                     | 0.0                                            |  |
| Other Benefit    | 0              | .0                     | 0.0                                            |  |
| Balance          | 0              | .0                     | 0.0                                            |  |
|                  |                |                        |                                                |  |

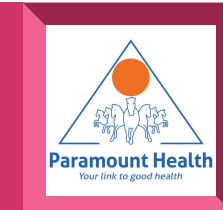

# **IPD Processing Details**

| •• •                                                                                                    | AN I |
|----------------------------------------------------------------------------------------------------|------|
| 🗷 🌂 안한 🖬 부탁 📶 %il 80% 🖻 2:04 pm                                                                                                    | APA  |
| $\equiv$ IPD Details                                                                                                    |      |
|                                                                                                    |      |
|                                                                                                    |      |
|                                                                                                    |      |
|                                                                                                    |      |
|                                                                                                    | I    |
| Net Payable                                                                                                    |      |
| * Scroll table horizontally           Net Payable         100000.0           Image: state states |      |
| •                                                                                                    |      |
|                                                                                                    |      |

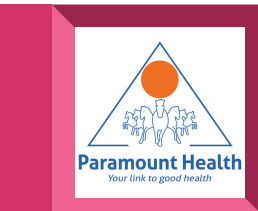

# **Claim Details**

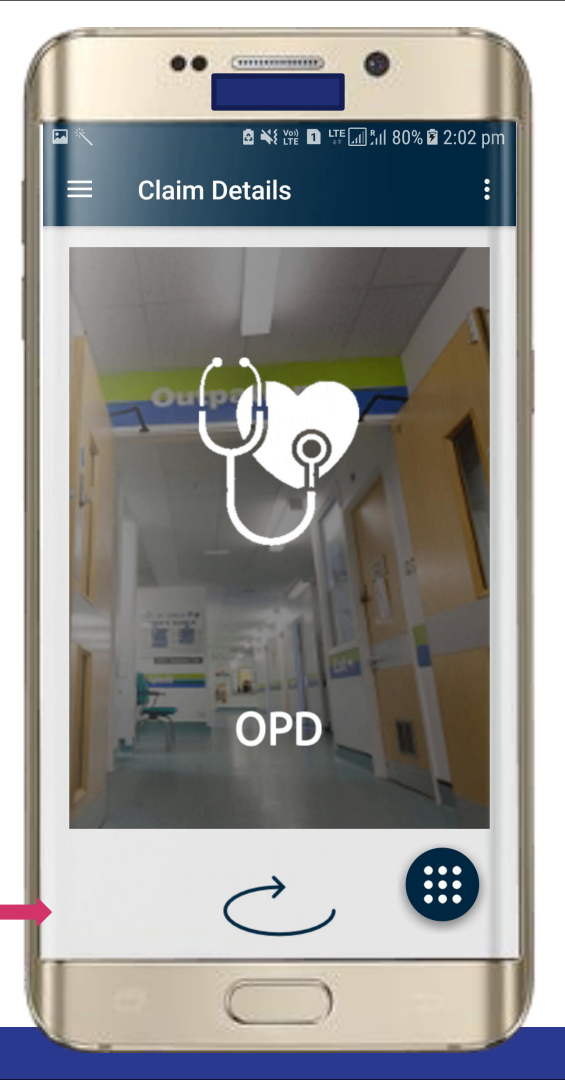

Similarly user can view OPD details

#### Choose IPD or OPD

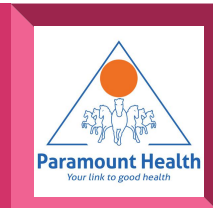

#### **OPD Claim List**

Tap on any policy to view

- Processing sheet summary
- Processing Details
- Claim Details

| ••              |                            |
|-----------------|----------------------------|
| *               | ¥१₩ D 坪\$:11 95% B 5:57 pr |
|                 | aim List 🔍 🕻               |
| <b>-</b>        |                            |
| Patient Name    | : TAXXXX XXXXX XXXXLA      |
| CCN             | : 2xxxxx5                  |
| Partial CCN No. | : 0.0                      |
| CCN Ext         |                            |
| CCN Date        | : 02/11/2018               |
| Provider Name   | : raxxxxx xxxy             |
| Addmission Date | : 10/09/2018               |
| Discharge Date  | : 31/10/2018               |
| Ailment         | : ARTHRITIS                |
| Final Diagnosis |                            |
| IRDA Code       | : NA                       |
| Claim Type      | : Reimbursement            |
| Amount Column   | : Settled Amount           |
| Amount          | : 3591.0                   |
| Claim Status    |                            |
| Patient Name    | : TAxxxx xxxxx xxxxLA      |
| CCN             | : 2xxxxx5                  |
| Partial CCN No. | : 0.0                      |
| CCN Ext         |                            |
| CCN Date        | : 17/02/2018               |
| Provider Name   | : raxxxxxx xxxy            |
| Addmission Date | : 19/01/2018               |
| Discharge Date  | : 19/01/2018               |
| Ailment         |                            |
| Final Diagnosis |                            |
| IRDA Code       | NA                         |
| Claim Type      | Reimbursement              |
| Amount Column   | Cattlad Amount             |

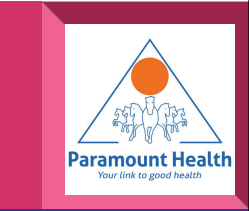

#### **OPD Claim List**

#### Choose between

- Processing sheet summary
- Processing Details
- Claim Details

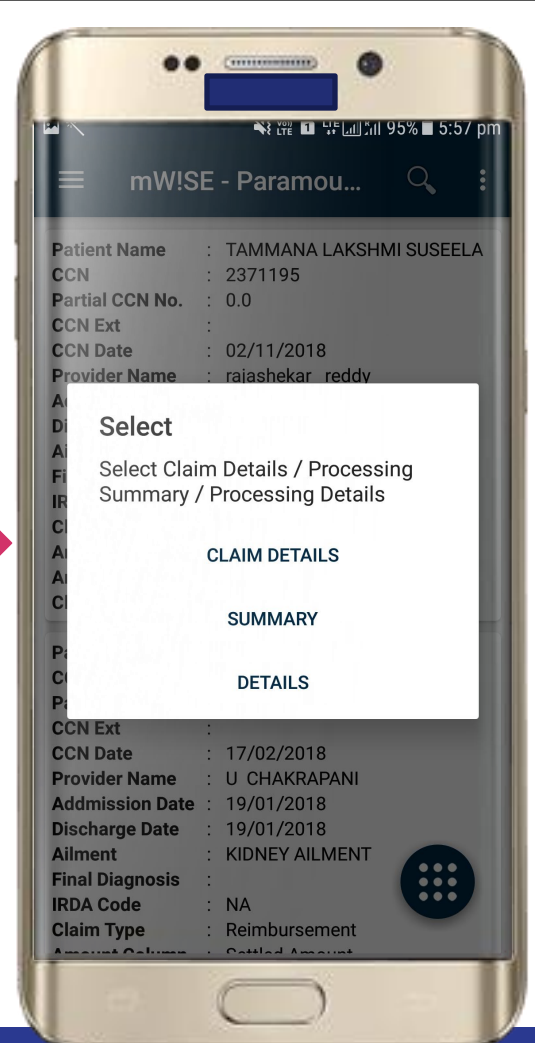

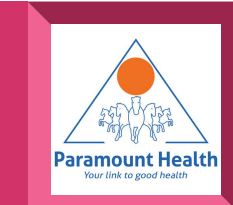

#### **OPD Claim Details**

Tap to view Policy Details

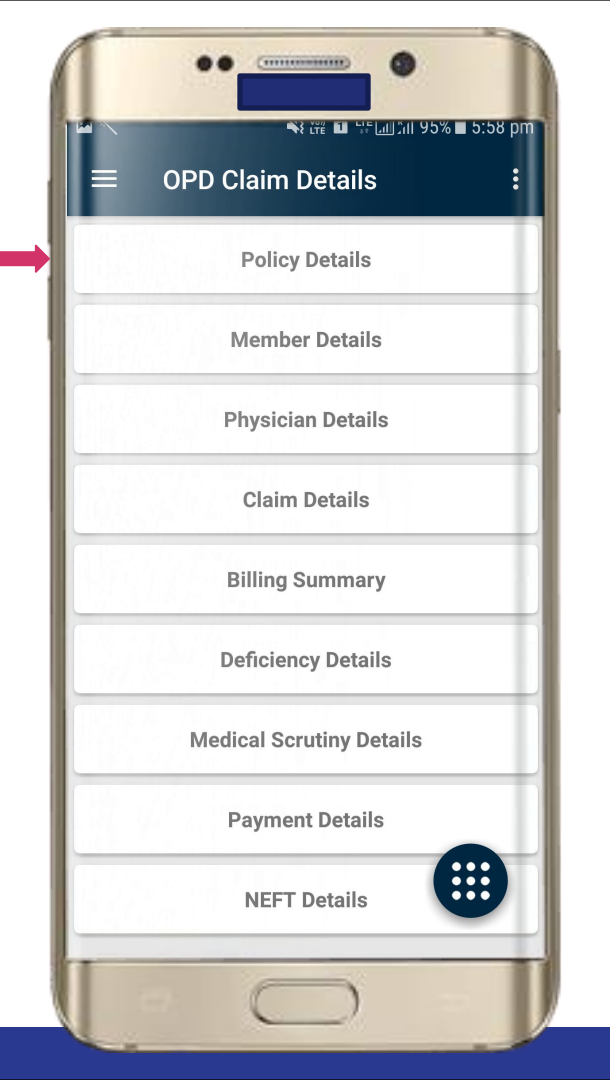

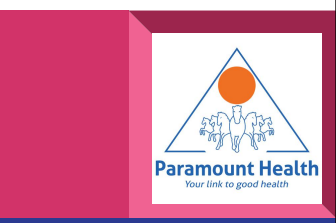

# Policy Details

| ••                                                                                                    |                             |  |  |  |
|----------------------------------------------------------------------------------------------------|-----------------------------|--|--|--|
| n and a set of the set of the se |                             |  |  |  |
| Insurance Company                                                                                                    | : Pxxx-xxx                  |  |  |  |
| RO Name                                                                                                    | : MUMBAI R.O. II            |  |  |  |
| DO Name                                                                                                    | :                           |  |  |  |
| Agent Code                                                                                                    | :                           |  |  |  |
| U/O Code                                                                                                    | : 120200                    |  |  |  |
| Product Code                                                                                                    | : Gxxx-xxx                  |  |  |  |
| Product Name                                                                                                    | Gxxxxxxxx xxxxxx<br>xxxxx   |  |  |  |
| Policy Type                                                                                                    | : Corporate                 |  |  |  |
| Sum Insured Type                                                                                                    | : Floater                   |  |  |  |
| Policy No.                                                                                                    | GXXXXXXXXXX XXXXXX<br>XXXXX |  |  |  |
| Corporate Code                                                                                                    | : Gxxxx                     |  |  |  |
| Corporate Name                                                                                                    | : Gxxxxxxxx xxxxxx          |  |  |  |
| Previous Policy No.                                                                                                    |                             |  |  |  |
| Policy Start Date                                                                                                    | : 16/01/2018                |  |  |  |
| Policy End Date                                                                                                    | : 15/01/2019                |  |  |  |
| 2                                                                                                    |                             |  |  |  |

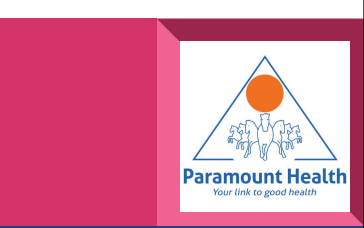

#### **OPD Claim Details**

# Tap to view Billing Details

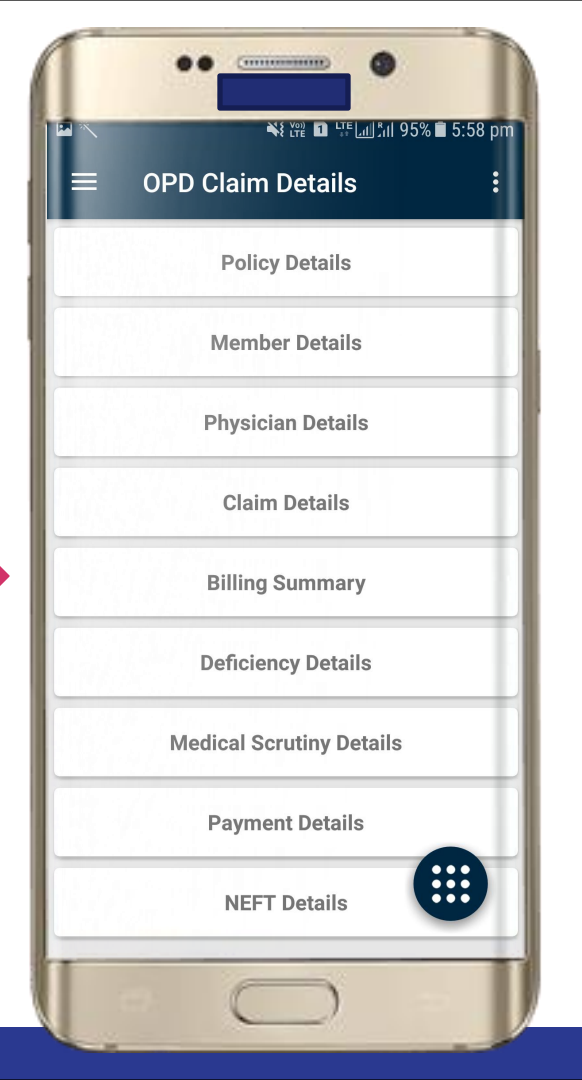

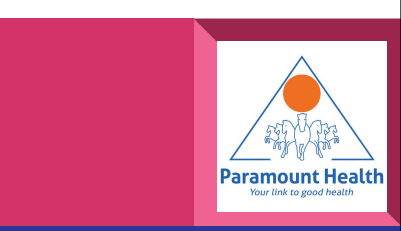

# **Billing Details**

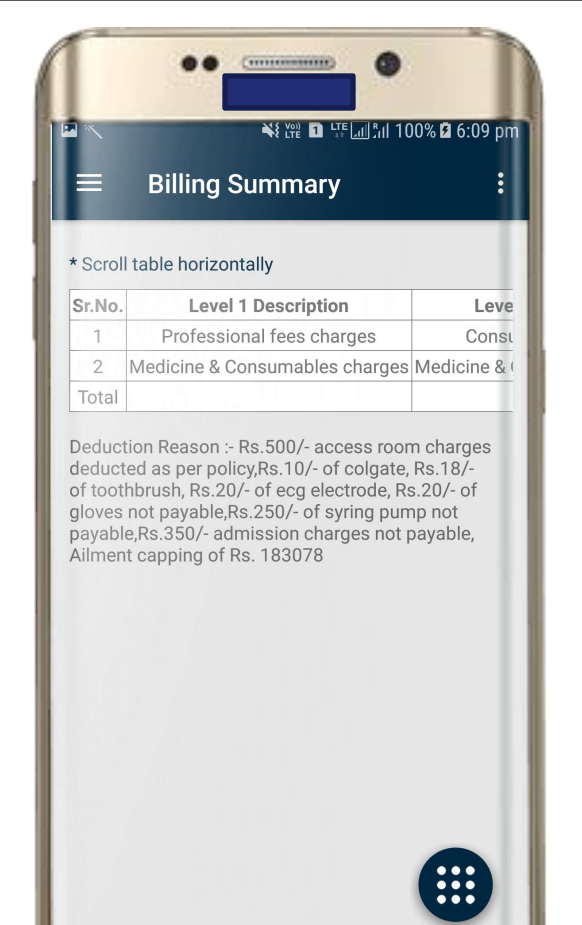

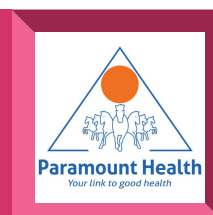

#### **OPD Claim Details**

Similarly user can view other details by simply tapping on the respective Menu items available

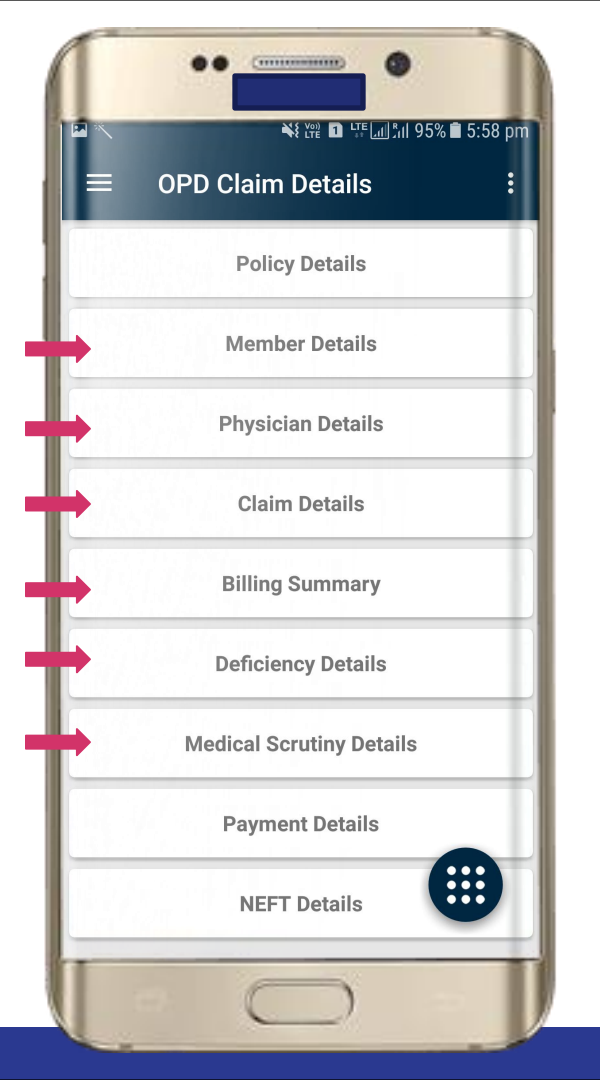

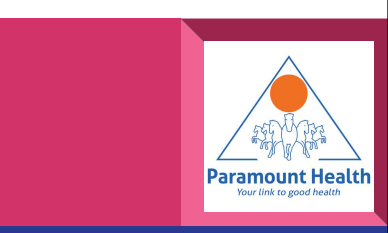

# **OPD Summary**

Choose to view

• Summary

Deductions

 Sum Insured BreakUp

| $\equiv$ OPD Summary :                         |                                     |                                                    |                         |  |
|------------------------------------------------|-------------------------------------|----------------------------------------------------|-------------------------|--|
| SUMMARY                                        |                                     | DEDUCTIONS                                         | SUM INSURED<br>BREAK UP |  |
| Claim I<br>Partial<br>Lodger<br>Insurar<br>No. | No.<br>No.<br>ment No.<br>nce Claim | : 2371195<br>: 0.0<br>: 430957<br>: 1202002818C206 | 892001                  |  |
| Sr.No.                                         | IRDA<br>Primary<br>Code             | Particulars                                        | Amount<br>Claimed       |  |
| 1                                              | 4000000                             | Medicine &<br>Consumables<br>charges               | 2991.0                  |  |
| 2                                              | 3800000                             | Professional fees<br>charges                       | 600.0                   |  |
|                                                | -                                   | Total Claimed Amount                               | 3591.0                  |  |
|                                                |                                     |                                                    |                         |  |

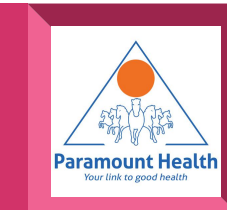

# **OPD Summary**

# Choose to view

- Summary
- Deductions
- Sum Insured BreakUp

| ■ OPD Summary                                                                                                    |                                                    |                         |  |  |
|----------------------------------------------------------------------------------------------------|----------------------------------------------------|-------------------------|--|--|
| SUMMARY                                                                                                    | DEDUCTIONS                                         | SUM INSURED<br>BREAK UP |  |  |
| Particu                                                                                                    | llars                                              | Non Payable             |  |  |
| Medicine & Const<br>charges                                                                                                    | umables                                            | 0.0                     |  |  |
| Professional fees                                                                                                    | charges                                            | 0.0                     |  |  |
| Total Ded                                                                                                    | Total Deduction Amount                             |                         |  |  |
| Total Claimed<br>Amount<br>Total Non<br>Payable<br>Net Amount<br>Payable<br>Amount Payable<br>to Insured<br>Amount Payable<br>to Hospital | : 3591.0<br>: 0.0<br>: 3591.0<br>: 3591.0<br>: 0.0 |                         |  |  |
|                                                                                                    |                                                    |                         |  |  |

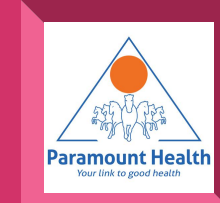

# **OPD Summary**

#### Choose to view

Summary

Deductions

 Sum Insured BreakUp

| $\equiv$ OPD Summary : |               |                         |  |  |
|------------------------|---------------|-------------------------|--|--|
| SUMMARY                | DEDUCTIONS    | SUM INSURED<br>BREAK UP |  |  |
| Overall Sum Insure     | ed            |                         |  |  |
|                        | Sum Insured   | Corporate Float         |  |  |
| Basic                  | 0             | 0                       |  |  |
| Utilized               | 0             | 0                       |  |  |
| Cashless Issued        | 0             | 0                       |  |  |
| Present Claim          | 0             | 0                       |  |  |
| Balance                | 0             | 0                       |  |  |
| Individual Capping     | J Sum Insured |                         |  |  |
|                        | Sum Insured   | Corporate Float         |  |  |
| Basic                  | 0             | 0                       |  |  |
| Utilized               | 0             | 0                       |  |  |
| <b>Cashless Issued</b> | 0             | 0                       |  |  |
| Present Claim          | 0             | 0                       |  |  |
| Balance                | 0             | 0                       |  |  |
|                        |               |                         |  |  |

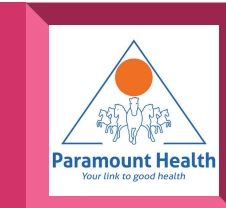

# **OPD Processing Details**

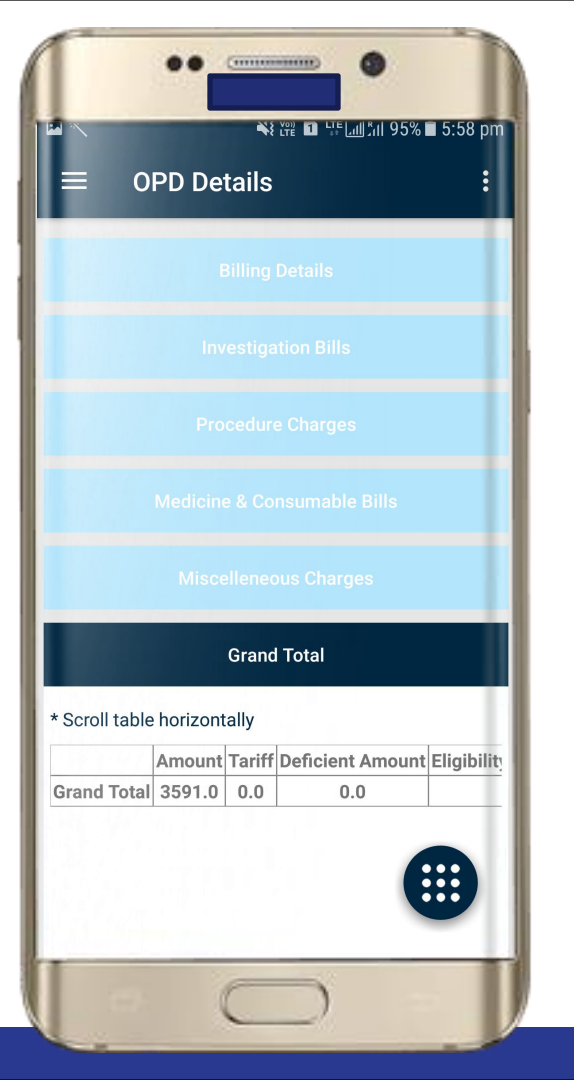

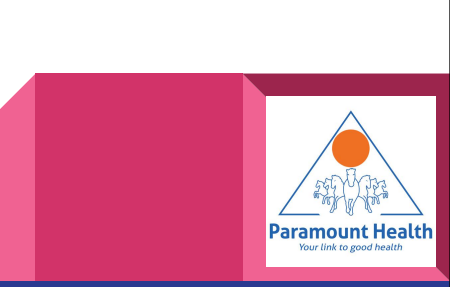

#### Main Screen

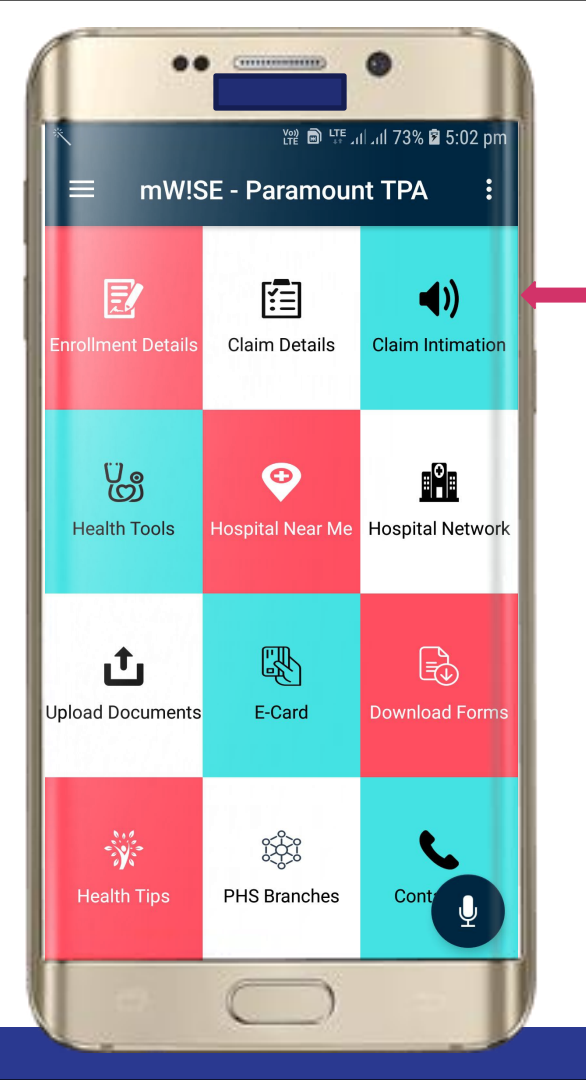

#### Tap to Intimate claim

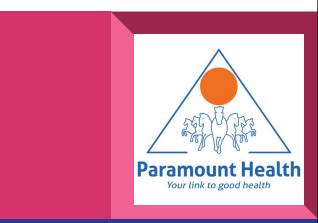

# Claim Intimation Policy List

Tap to view Member details

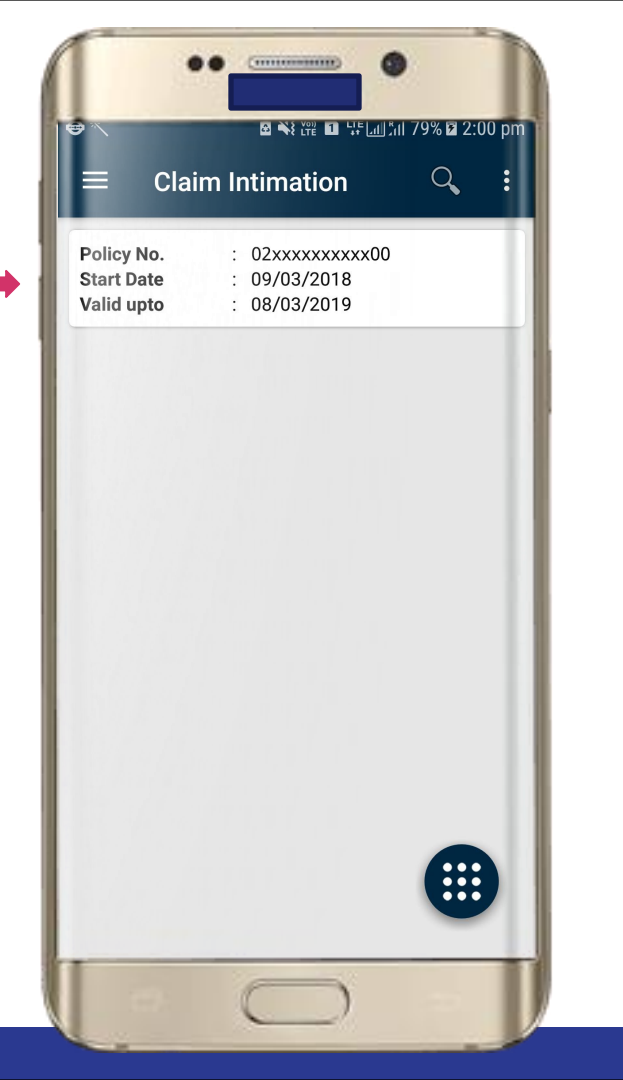

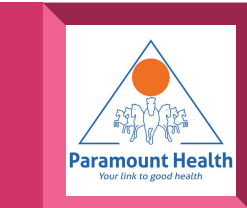
# Policy Details

Tap against the member to intimate claim

| ≡ mW!SE -            | Paramount TPA       |  |  |  |
|----------------------|---------------------|--|--|--|
| Name : Vxxxxxx Kxx   | кхх                 |  |  |  |
| EmpNo. : 684         | PHM : 2xxxxx6       |  |  |  |
| DOB: 25/06/1981      | Age : 36            |  |  |  |
| Sex : 🌄              | Relation : Employee |  |  |  |
| Proposer Name : Vxxx | xxx Kxxxxx          |  |  |  |
| Name : Vxxxxxx Kxx   | кхх                 |  |  |  |
| EmpNo. : 684         | PHM : 2xxxxx6       |  |  |  |
| DOB: 20/05/1987      | Age: 30             |  |  |  |
| Sex : 💦              | Relation : Wife     |  |  |  |
| Proposer Name : Vxxx | xxx Kxxxxx          |  |  |  |
| Name · Vxxxxxx Kxx   | KXX                 |  |  |  |
| EmpNo : 684          | PHM : 2xxxx6        |  |  |  |
| DOB: 15/02/2011      | Age: 7              |  |  |  |
| Sex : 🚨              | Relation : Son      |  |  |  |
| Proposer Name : Vxxx | xxx Kxxxxx          |  |  |  |
| Name : Vxxxxxx Kxx   | KXX                 |  |  |  |
| EmpNo. : 684         | PHM : 2xxxxx6       |  |  |  |
| DOB: 12/05/2017      | Age: 1              |  |  |  |
| Sex : 💦              | Relation : Daughter |  |  |  |
| Proposer Name : Vxxx | xxx Kxxxxx          |  |  |  |
|                      | •                   |  |  |  |
| - 6                  |                     |  |  |  |

Paramount Health Vour link to good health

## **Claim Intimation**

# Enter all details properly and submit.

| Claim Intimation    |  |
|---------------------|--|
|                     |  |
| Select Claim Type   |  |
| Select State        |  |
| Select City         |  |
| Enter Doctor Name   |  |
| Date Of Admission   |  |
| Mobile Number       |  |
| Email ID            |  |
| Diagnosis / Ailment |  |
| Claim Amount        |  |
| SUBMIT              |  |
|                     |  |

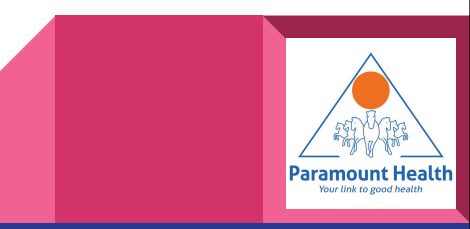

#### Main Screen

## Tap to use Health tools

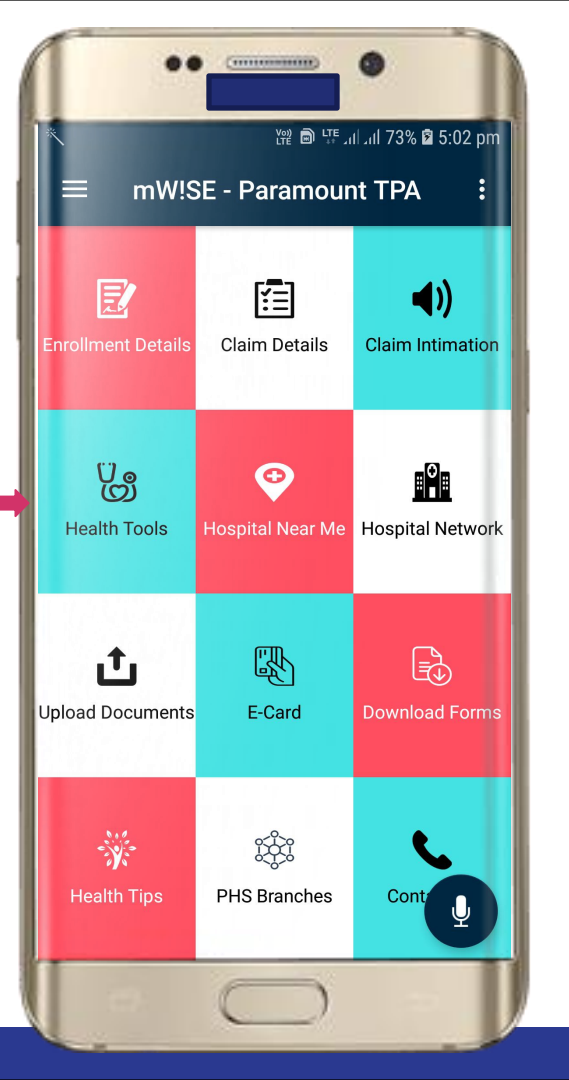

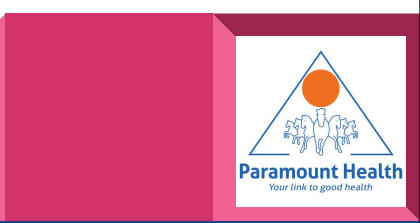

## **Hospital Tools**

#### Tap to use

- BMI Calculator
- Calorie Calculator
- Fertility Calculator
- Healthy Weight Calculator
- Pregnancy Calculator

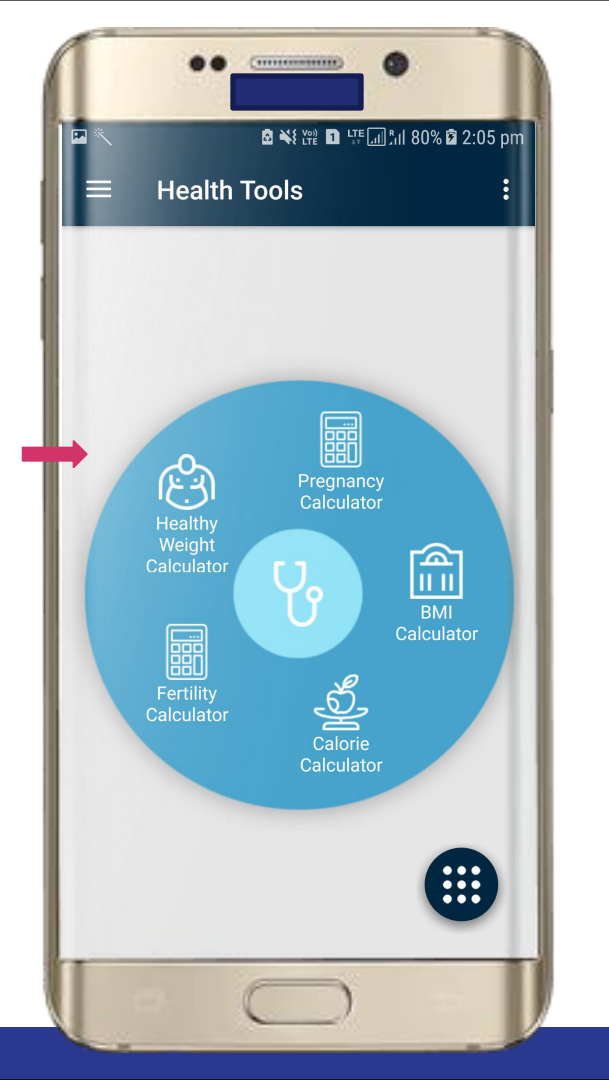

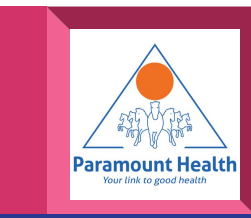

### **BMI** Calculator

## E.g. : BMI calculator

|           | ••                   |          |         |
|-----------|----------------------|----------|---------|
|           | a ¥ ₩ E              | l ∰l %0% | 2:05 pm |
| — DI      |                      |          | •       |
| BMI Cate  | egories :            |          |         |
| 1.Underw  | veight = < 18.5      |          | - 1     |
| 2.Norma   | l weight = 18.5-24.9 | )        | - 1     |
| 3.0verwe  | ight = 25-29.9       |          |         |
| 4.0besity | / = BMI of 30 or gre | ater     | - 1     |
| Weight    | 170 💌                | lb       | •       |
| Height    | 5"05' 💌              | ft/in    | •       |
|           |                      |          |         |
|           | CALCULATE            | BMI      | - 1     |
|           |                      |          | _       |
|           |                      |          |         |
|           |                      |          |         |
|           |                      |          |         |
|           |                      |          |         |
|           |                      |          |         |
|           |                      |          |         |
|           | -                    | 11       |         |
|           | 11                   | 1        |         |

Similarly user can use other calculators.

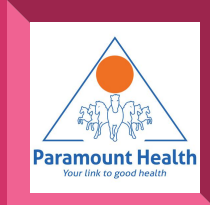

#### Main Screen

Tap to see Nearby hospitals

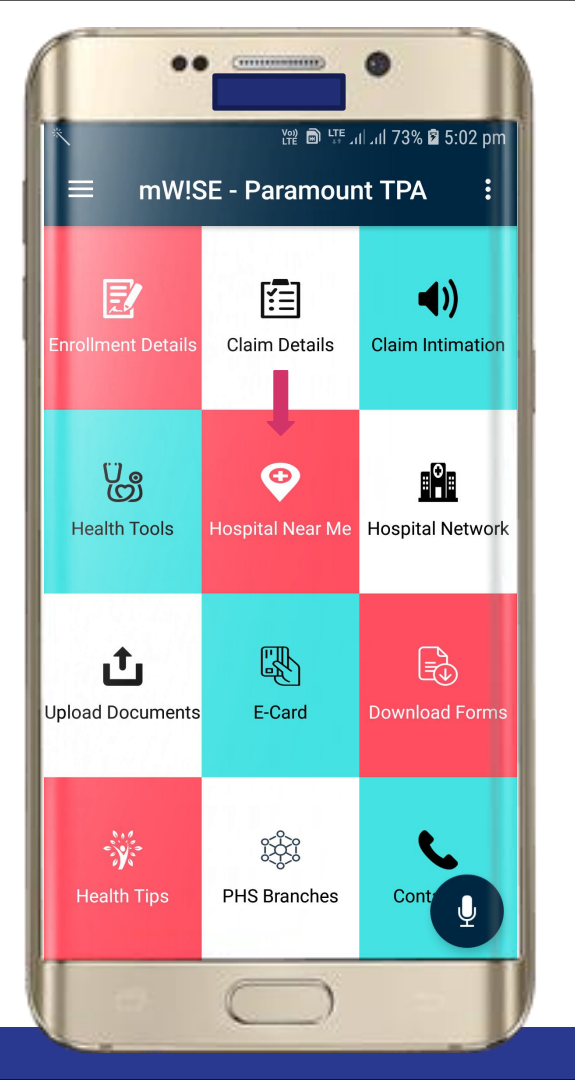

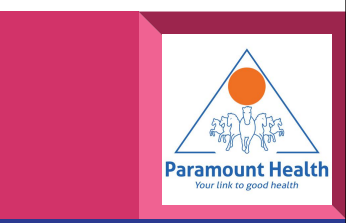

#### Hospitals Near Me

- Markers with respective colors will indicate level of care
- Tap on marker to view details and route from current location
- Tap on Ride with Uber to book a ride

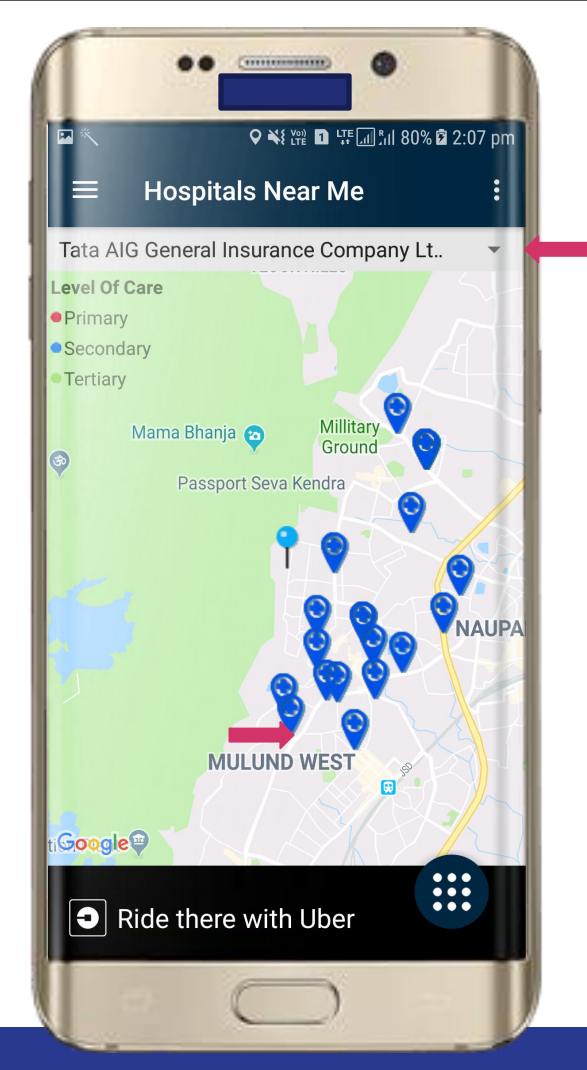

#### Level of care

- Primary
- Secondary
- Tertiary

# User can change the Insurance company

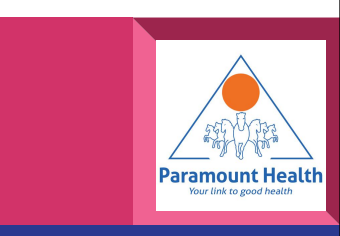

# Uber app

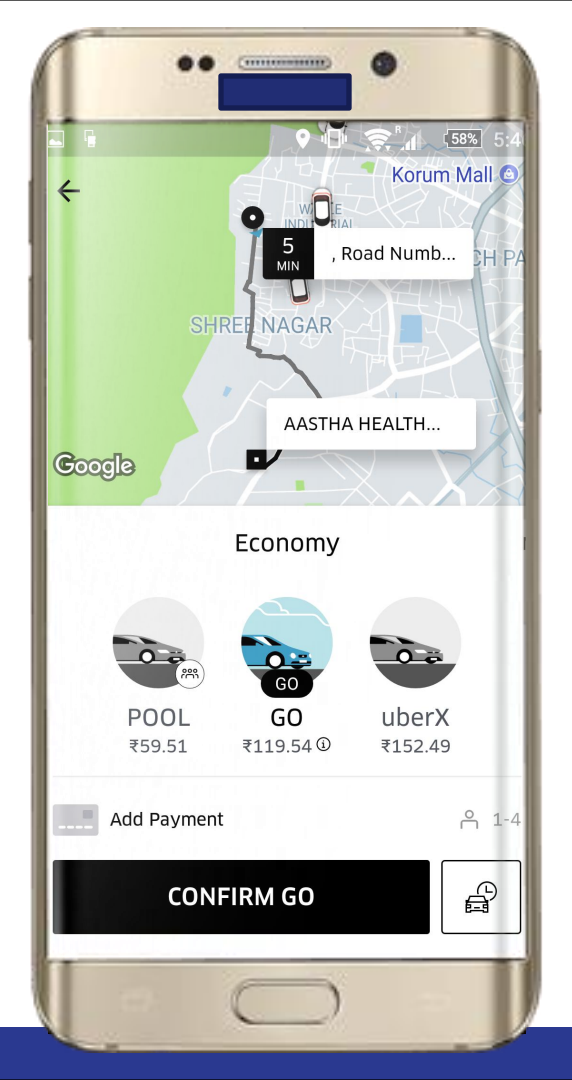

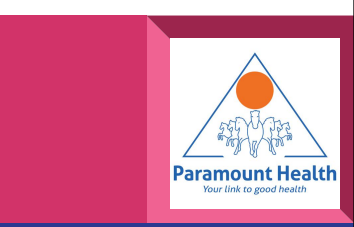

#### Main Screen

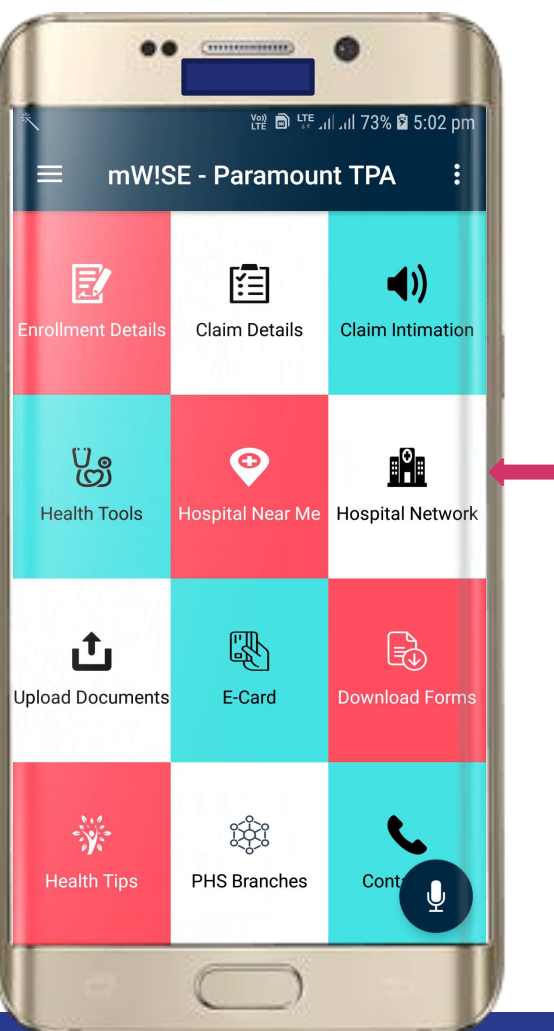

Tap for Hospital Network

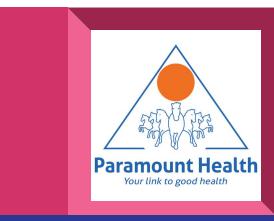

## **Hospital Network**

# Fill in the details and Submit

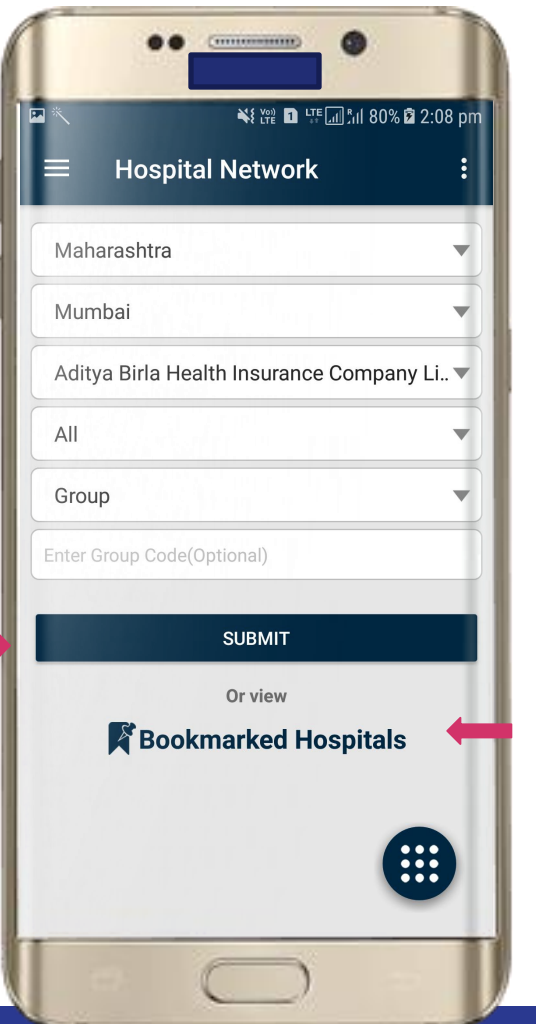

#### Or Tap to view Bookmarked Hospitals

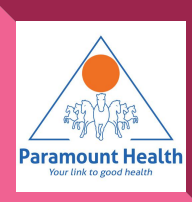

#### **Hospital List**

Tap to view Hospitals Details

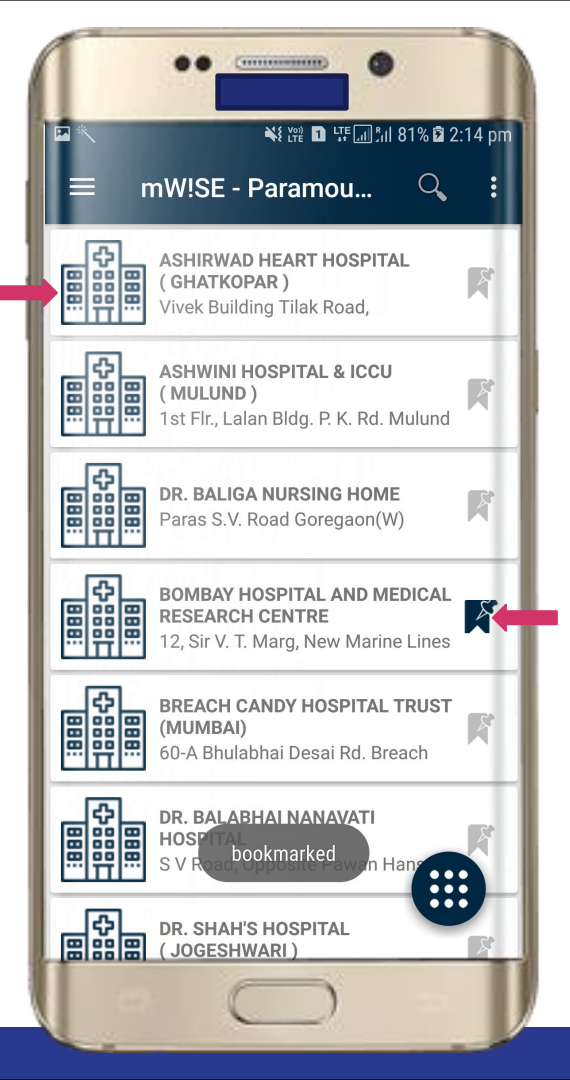

Or Tap to Bookmark / UnBookmark Hospitals

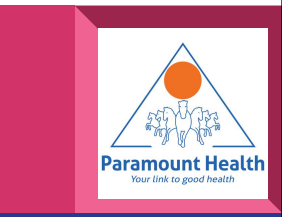

### **Hospital Details**

| . <u>+</u>                   | ¥ ₩ 🗈 माजी। 100% 🛙 3:53 pr                |  |  |  |  |
|------------------------------|-------------------------------------------|--|--|--|--|
| ■ ASHIRWAD HEART HOS :       |                                           |  |  |  |  |
| Hospital Name                | ASHIRWAD HEART<br>HOSPITAL ( GHATKOPAR )  |  |  |  |  |
| Category Type                | : HOSPITAL                                |  |  |  |  |
| Address                      | . Vivek Building Tilak <b>Q</b><br>Road,  |  |  |  |  |
| Address Area                 | : Ghatkopar                               |  |  |  |  |
| City                         | : Mumbai                                  |  |  |  |  |
| State                        | : Maharashtra                             |  |  |  |  |
| Pin Code                     | : 400077                                  |  |  |  |  |
| Tel. Area Code               | : 022                                     |  |  |  |  |
| Tel No.                      | : 21025911/12/13                          |  |  |  |  |
| Fax No.                      | : 21021259 / 25160259                     |  |  |  |  |
| Email Id.                    | ashirwadhearth<br>: ospital@yahoo<br>.com |  |  |  |  |
| Website                      |                                           |  |  |  |  |
| <ul> <li>Ride the</li> </ul> | re with Uber                              |  |  |  |  |

Tap to view location

Similarly here user can call / email / view Website by tapping on respective icons and Book a ride

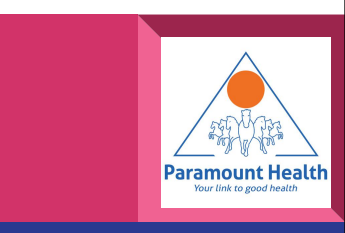

**Bookmarked Hospitals** 

# Tap to view Hospitals Details

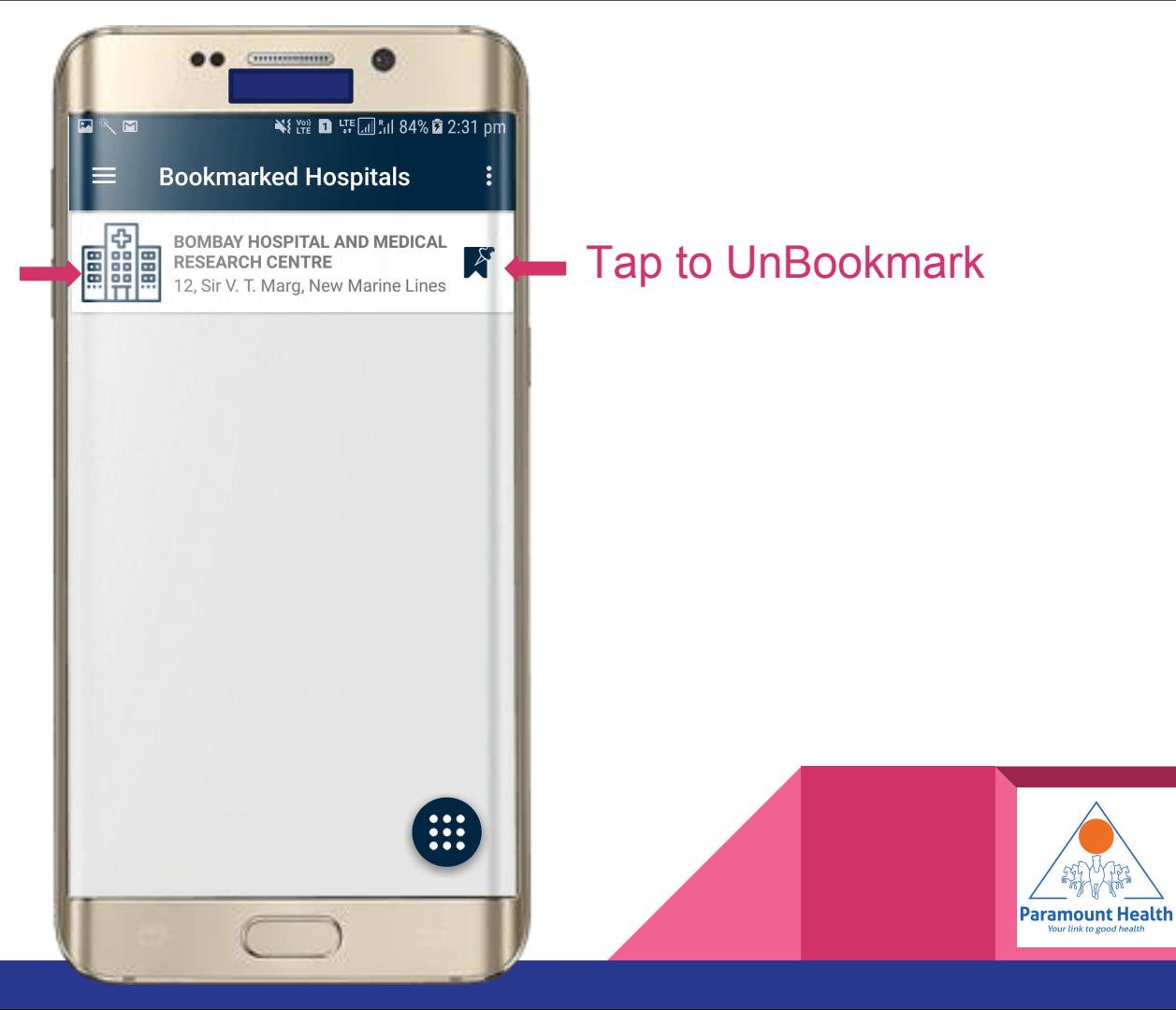

#### Main Screen

# Tap to Download E-Card of all members

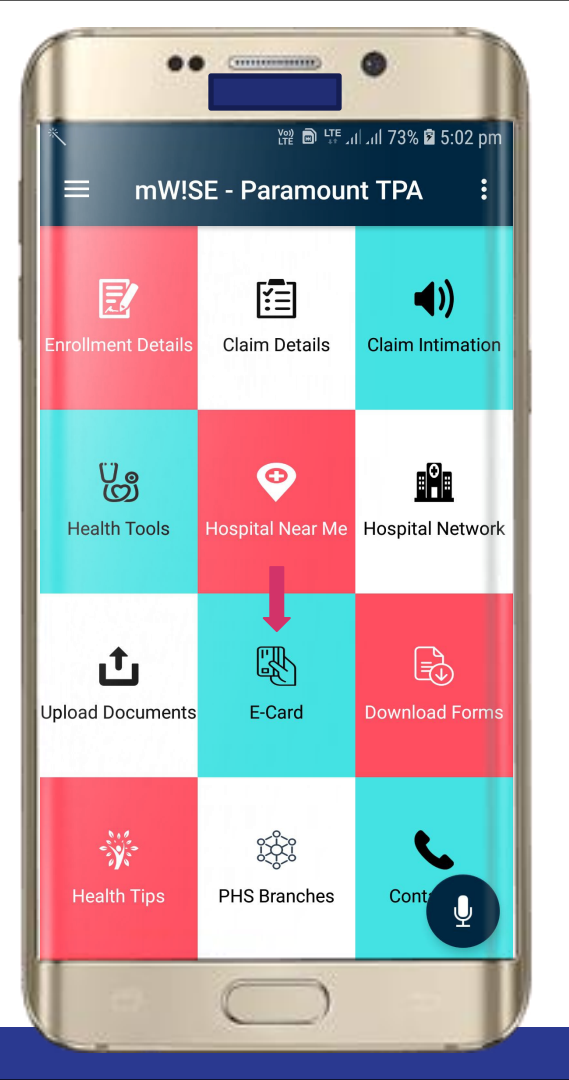

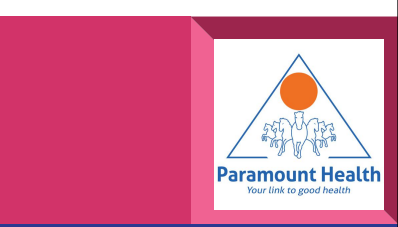

#### Main Screen

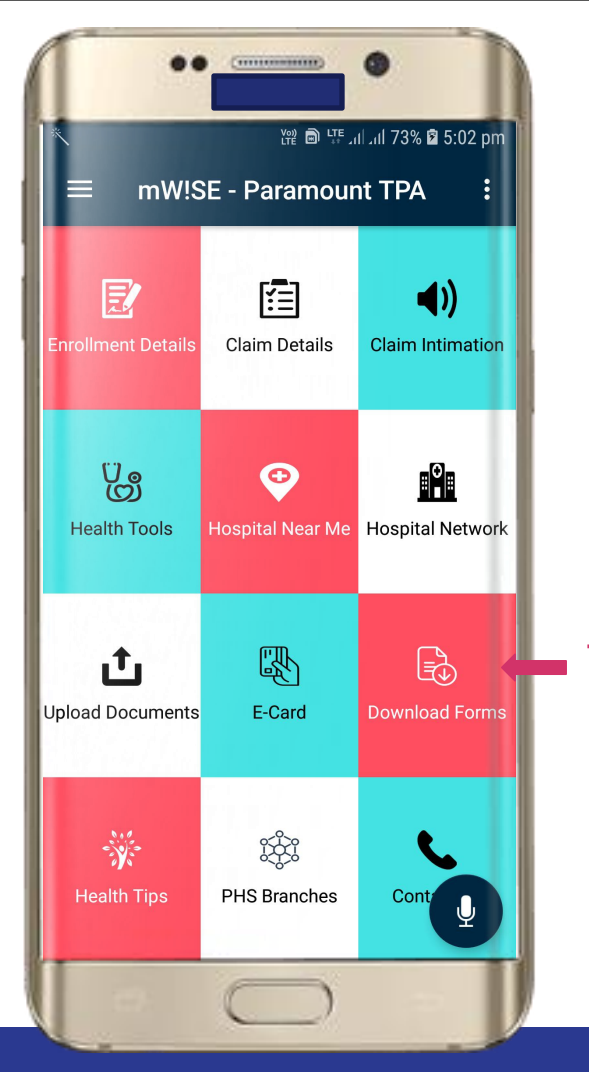

#### Tap to Download forms

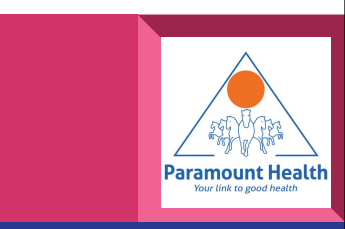

### **Download Forms**

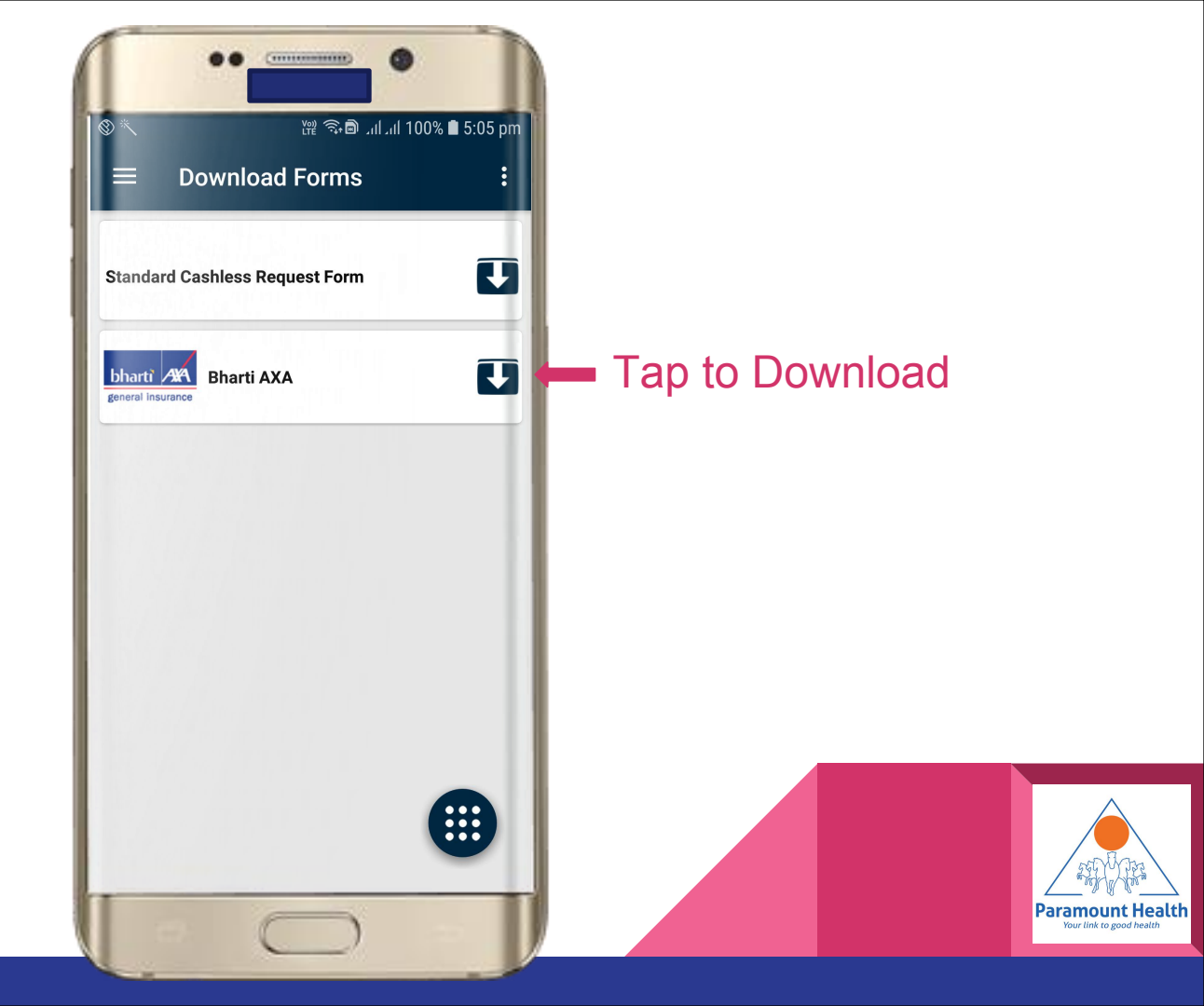

#### Main Screen

Tap to Upload Documents

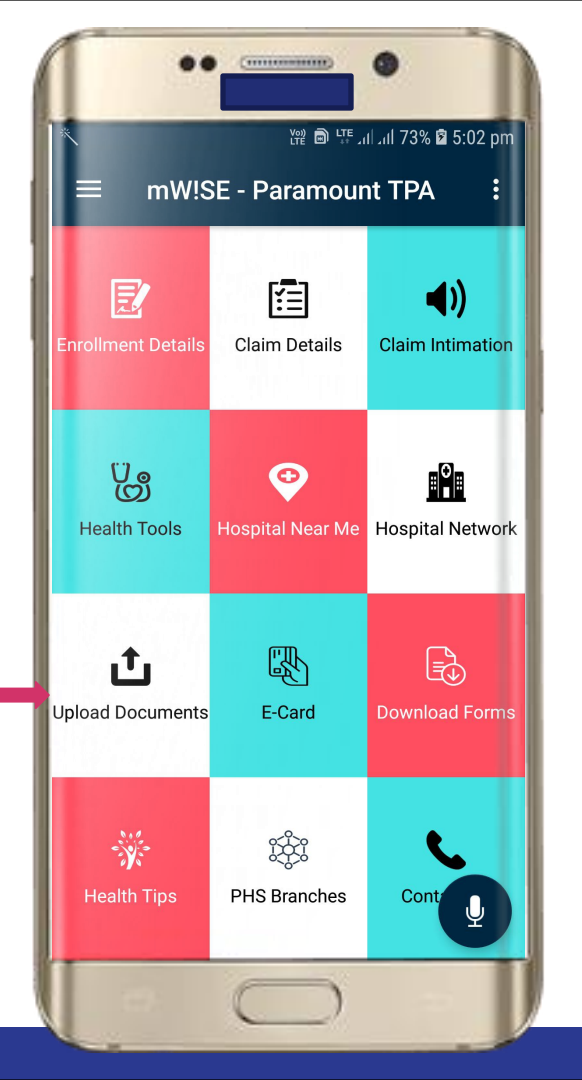

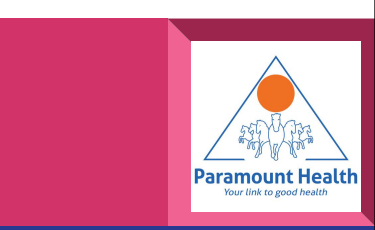

### **Upload Documents**

Choose Upload Deficiency Docs or Cancelled Cheque

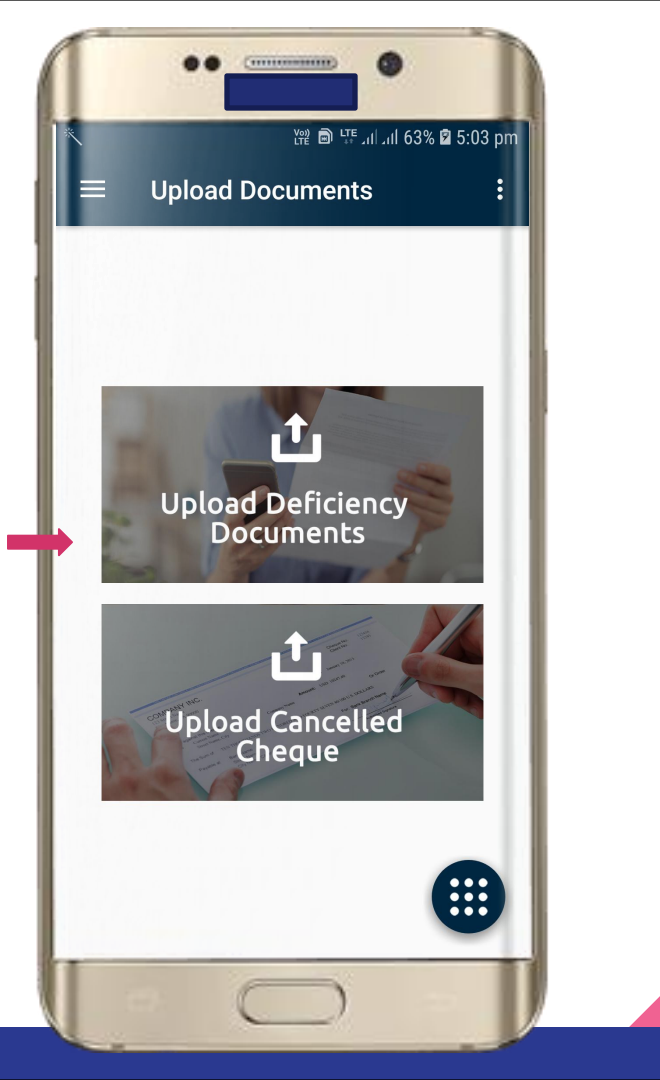

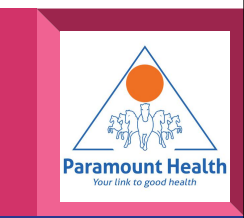

## **Deficiency Claim List**

Tap on claim against which deficiency needs to be submitted.

| •••                                  | •                | 1 |
|--------------------------------------|------------------|---|
| ▶                                    | ¥१₩ ם ₩          | ١ |
| = Deficienc                          | cy Claims List : | I |
| Patient name : JAPAN                 |                  |   |
| CCN . 3019932                        | CON EXT.         |   |
| Patient name : MOTH<br>CCN : 3619959 | IER<br>CCN Ext : | 1 |
| Patient name · MOTH                  | IED              |   |
| CCN : 3876234                        | CCN Ext :        | 1 |
|                                      |                  |   |
|                                      |                  |   |
|                                      |                  |   |
|                                      |                  |   |
|                                      |                  |   |
|                                      |                  |   |
|                                      |                  |   |
|                                      |                  |   |
|                                      |                  |   |
|                                      | _                |   |
|                                      |                  |   |

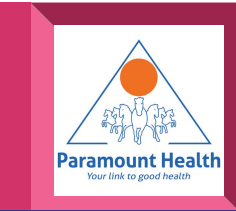

## **Deficiency Docs List**

User can view documents list that are deficient

Tap to Upload

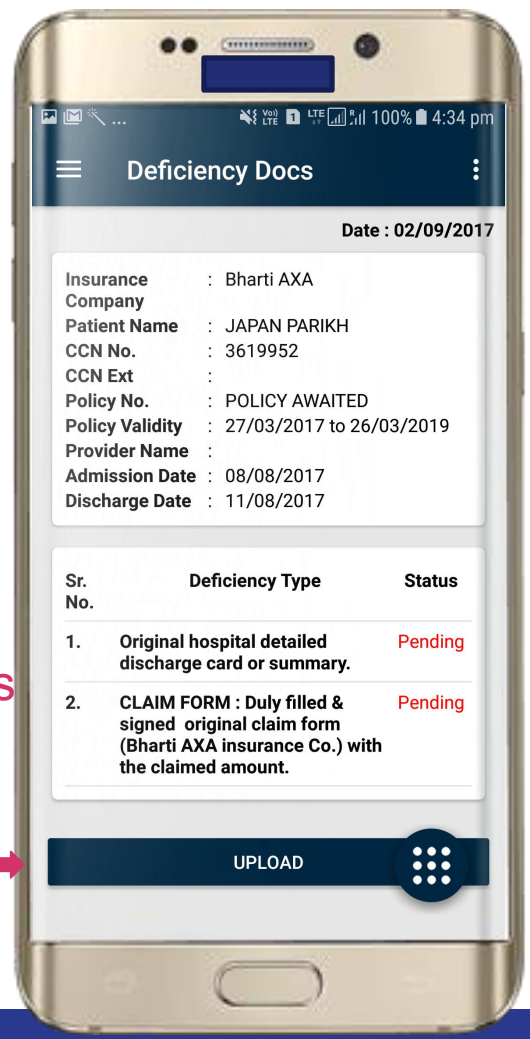

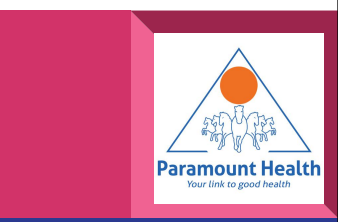

### Verify User

An OTP will be sent and enter it to validate the user

Tap to verify

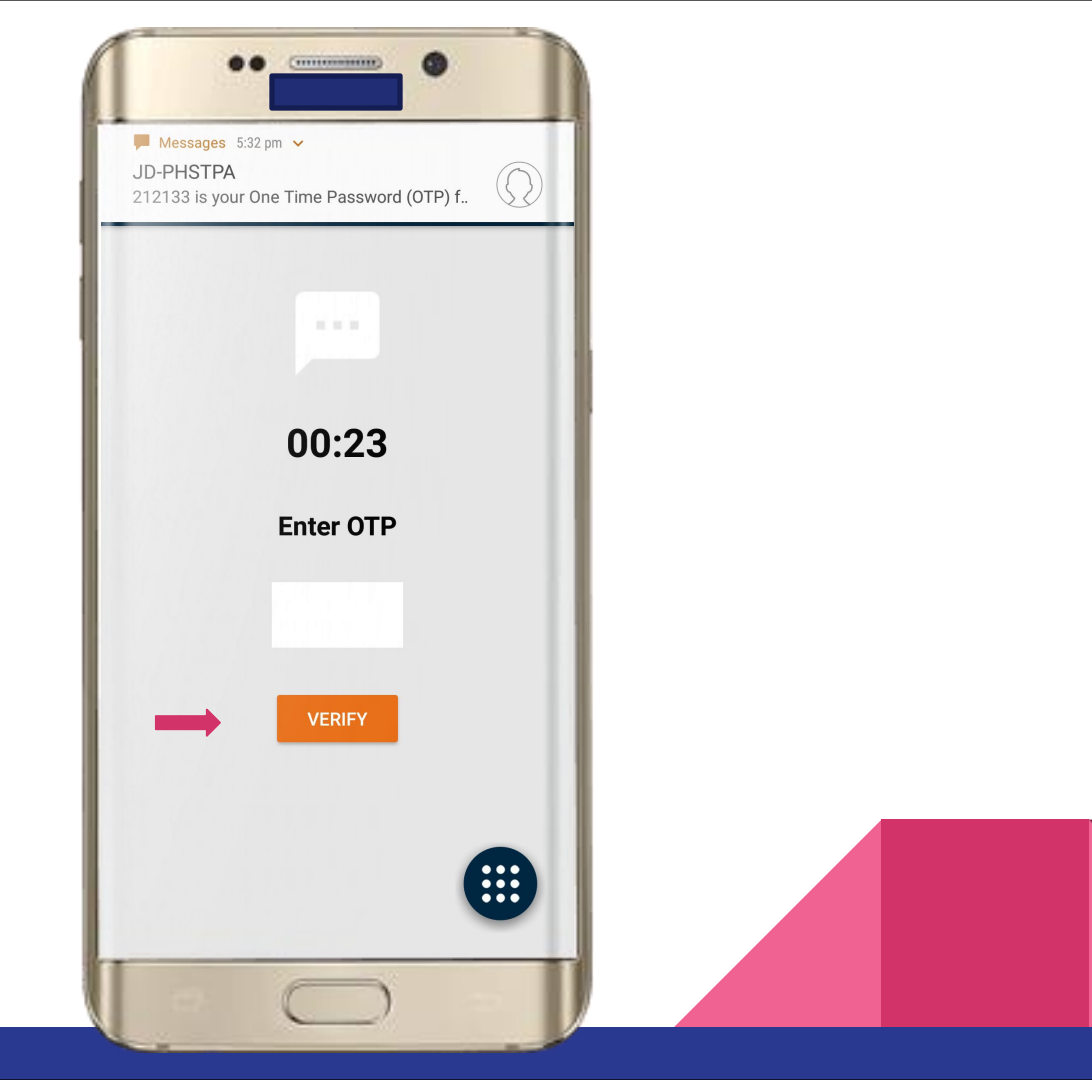

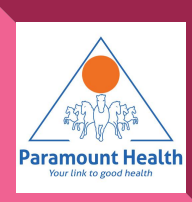

On successful verification The user will be able to upload images

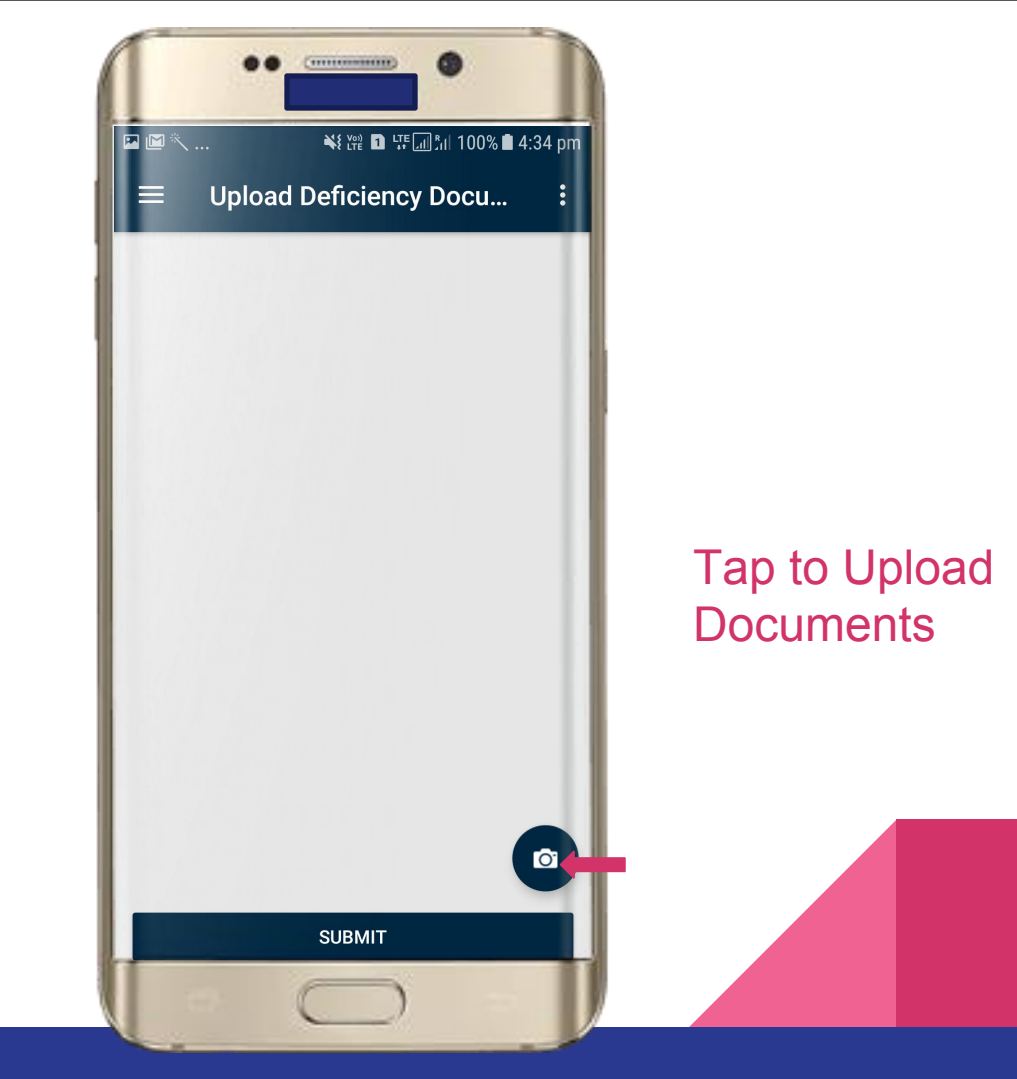

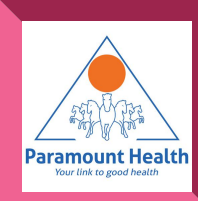

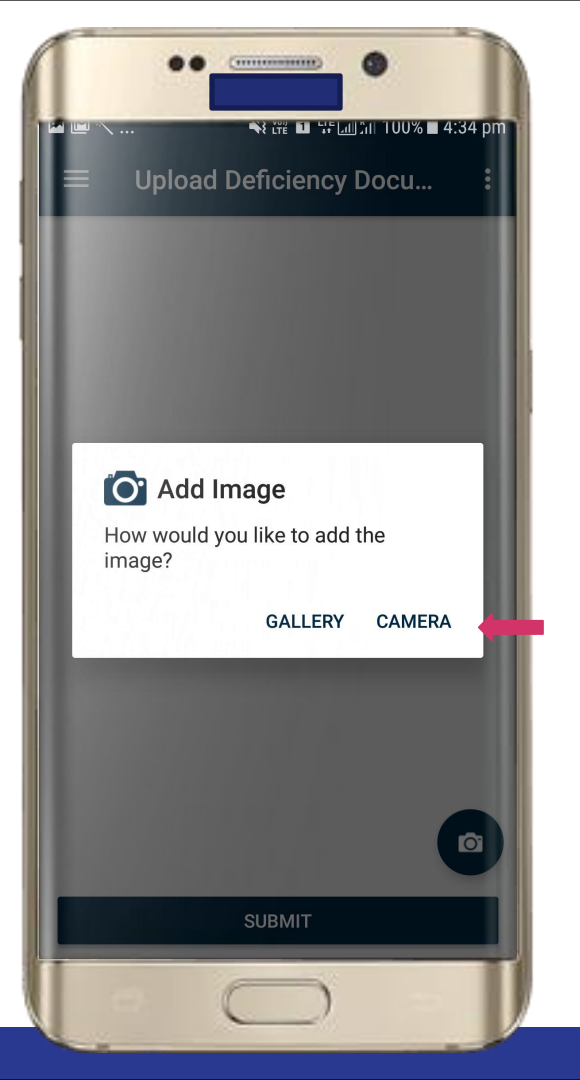

Tap to Upload images via gallery or camera

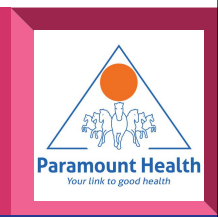

## Tap to Submit

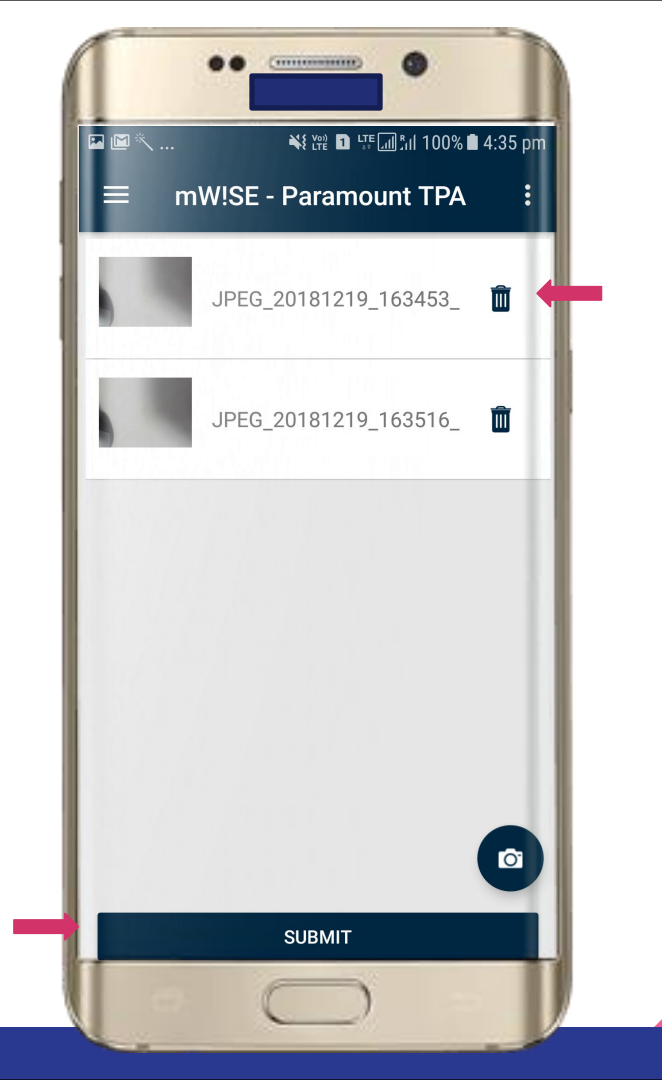

## Tap to Delete if required

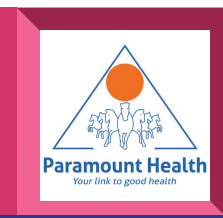

On success dialog will be shown with Inward Number which the user will need to specify during hard copy submission

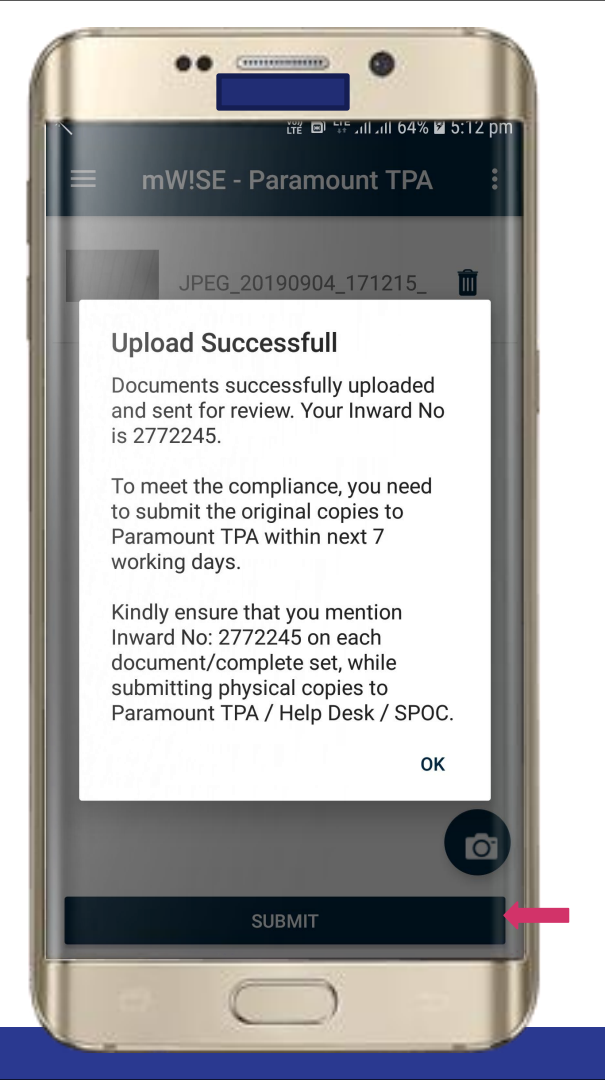

Notification and Message will be sent after successful reception of docs

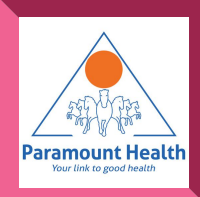

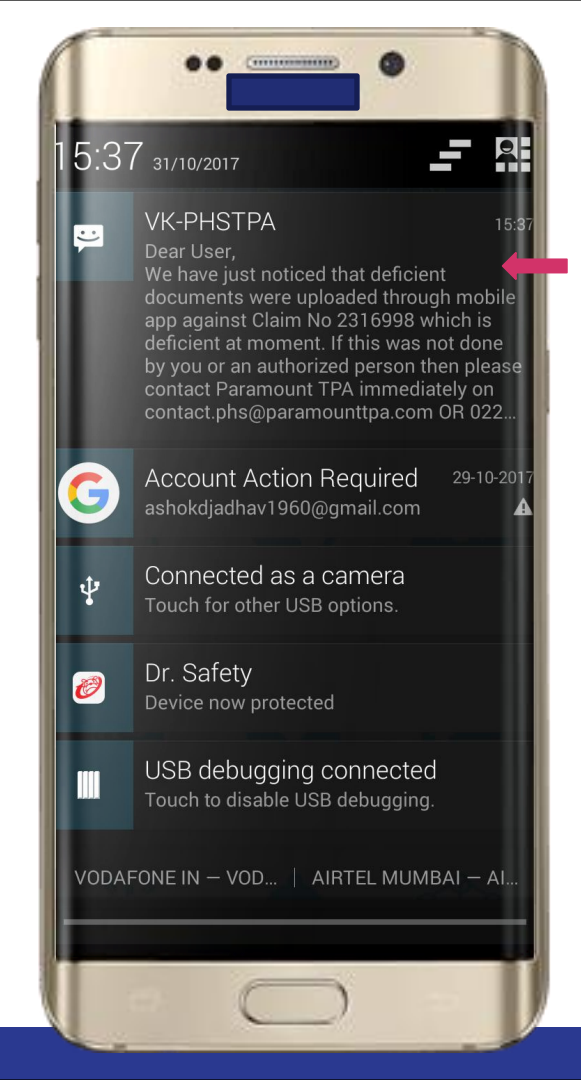

#### Message Received

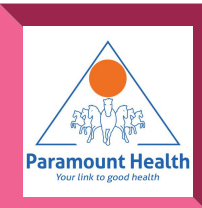

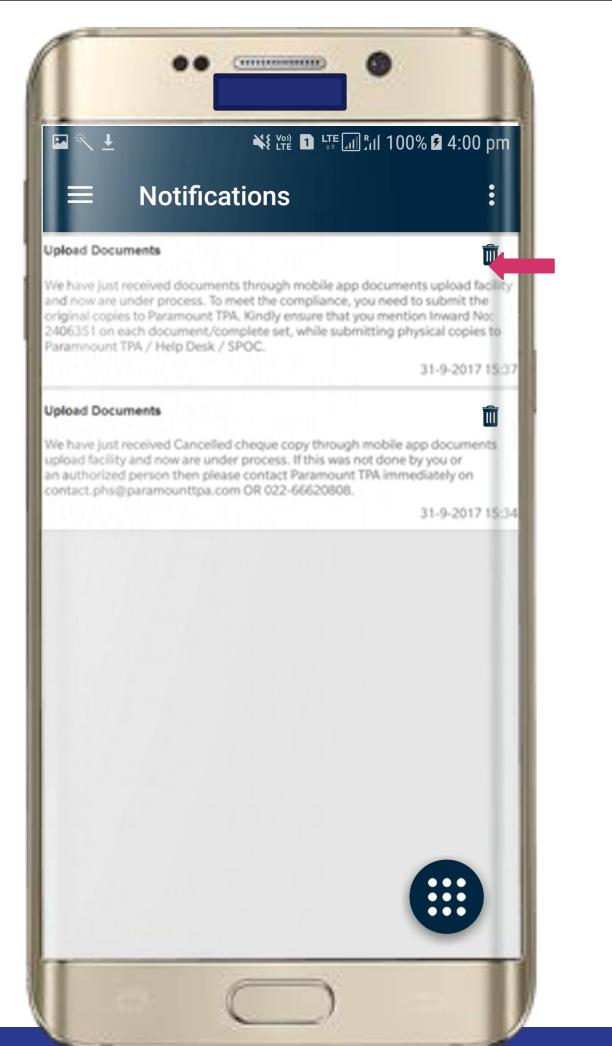

Notification Received can be viewed in Notification menu from main screen

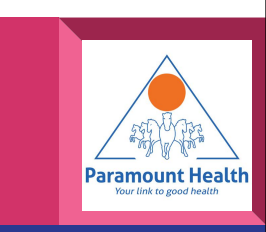

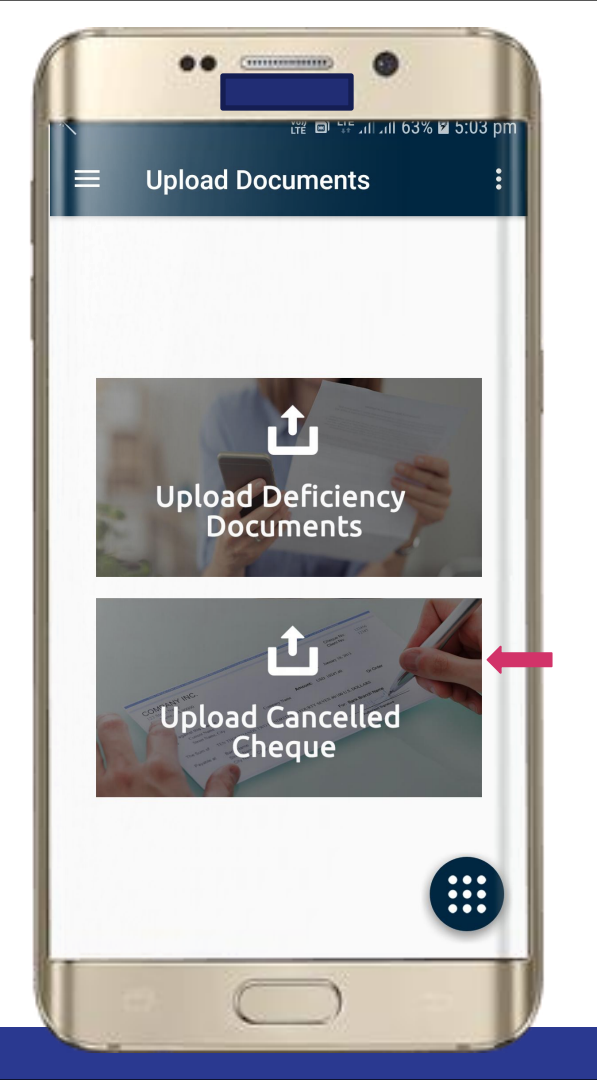

Similar steps are taken for uploading cancelled cheque

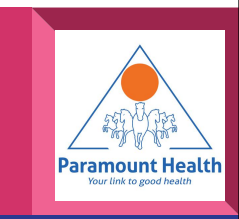

### Verify User

An OTP will be sent and enter it to validate the user

Tap to verify

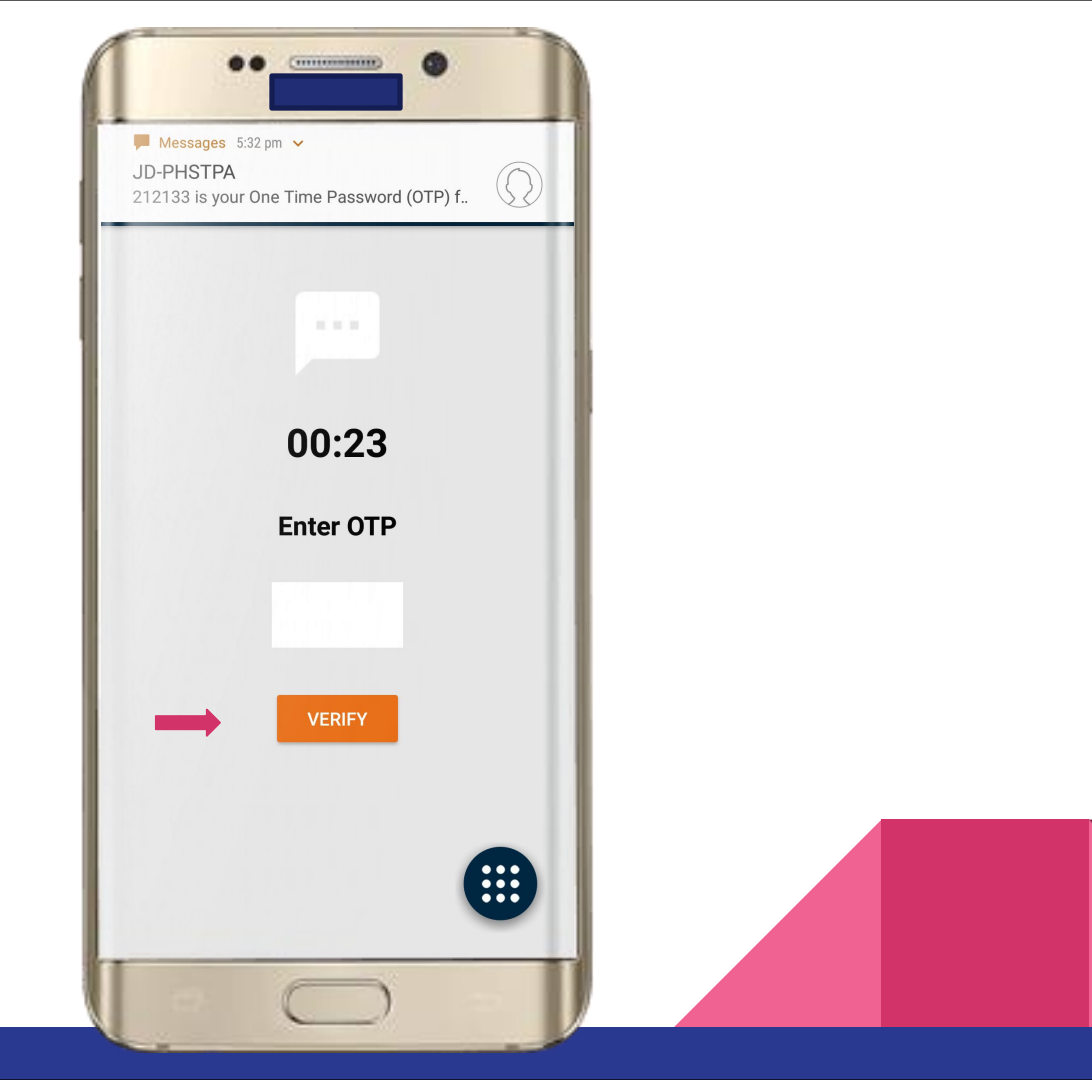

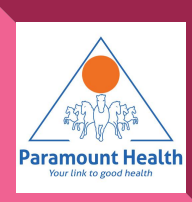

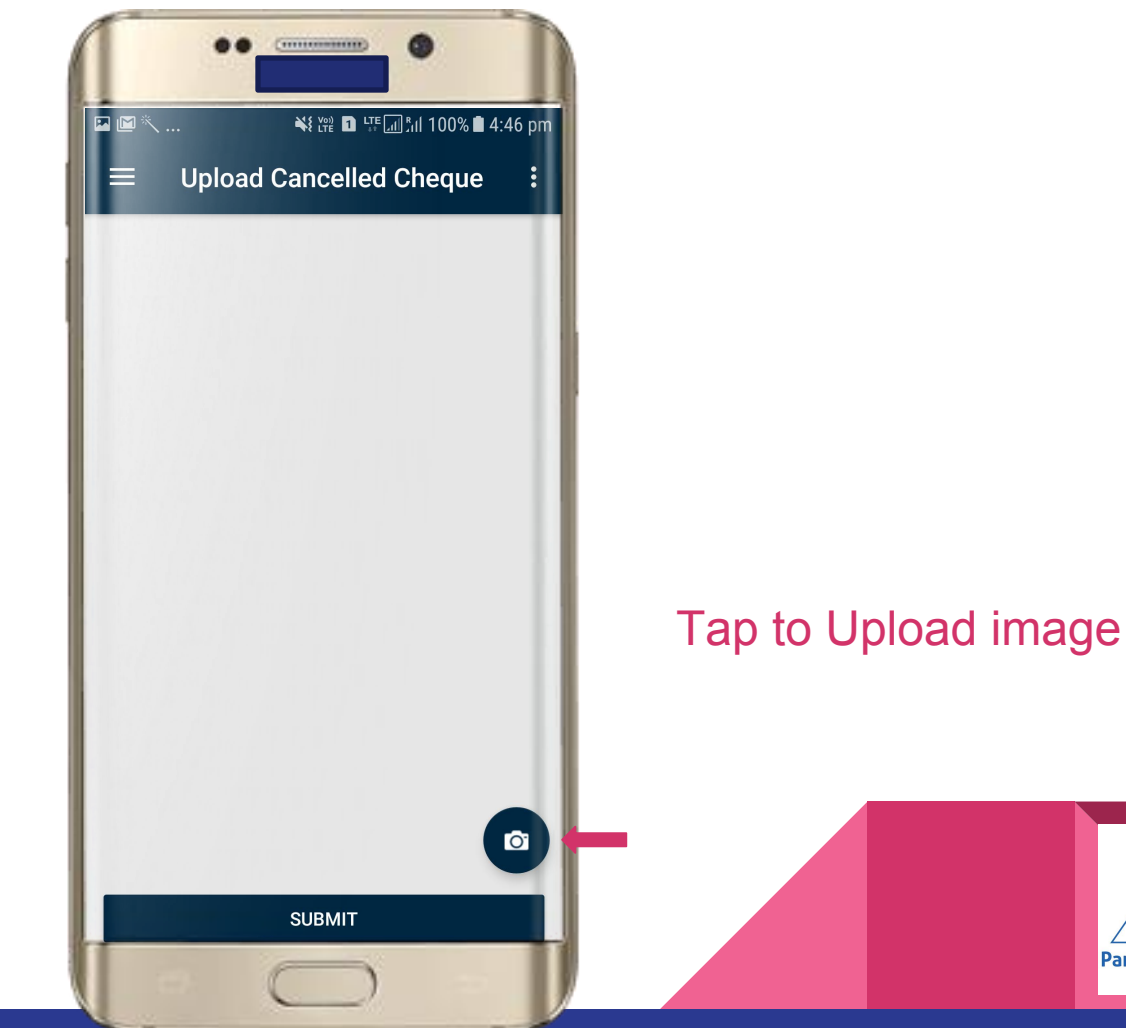

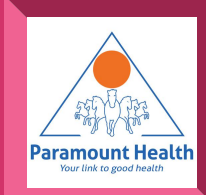

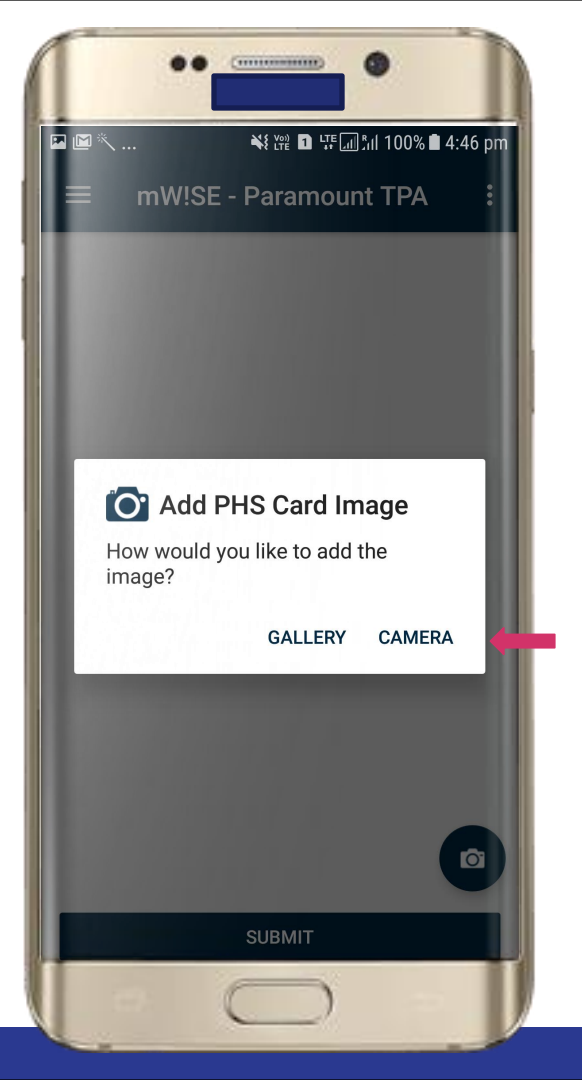

# Tap to Upload via gallery or camera

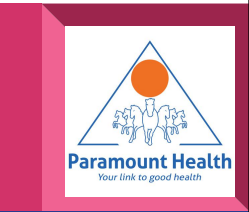

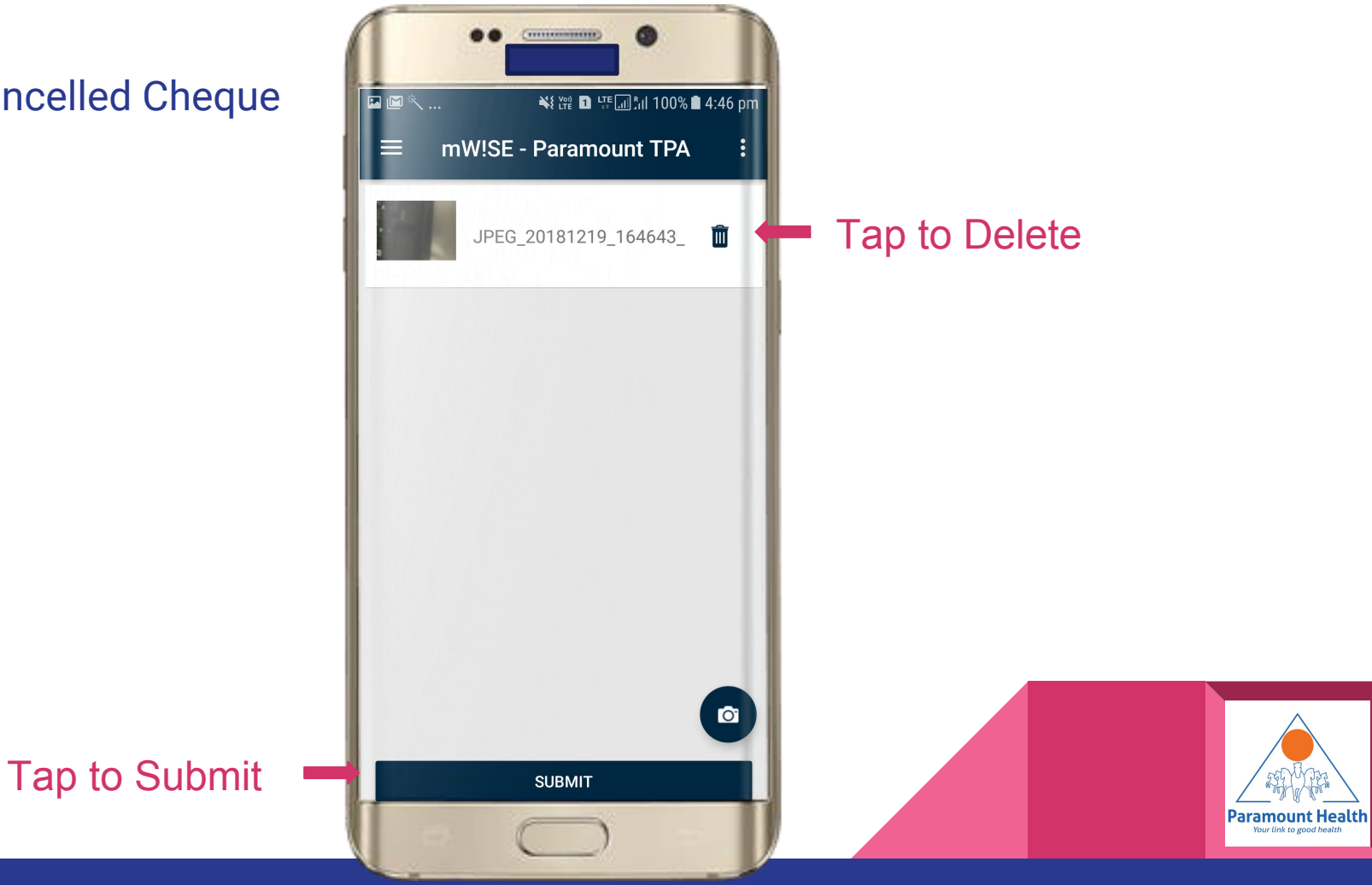

On success dialog will be shown with Inward Number which the user will need to specify during hard copy submission

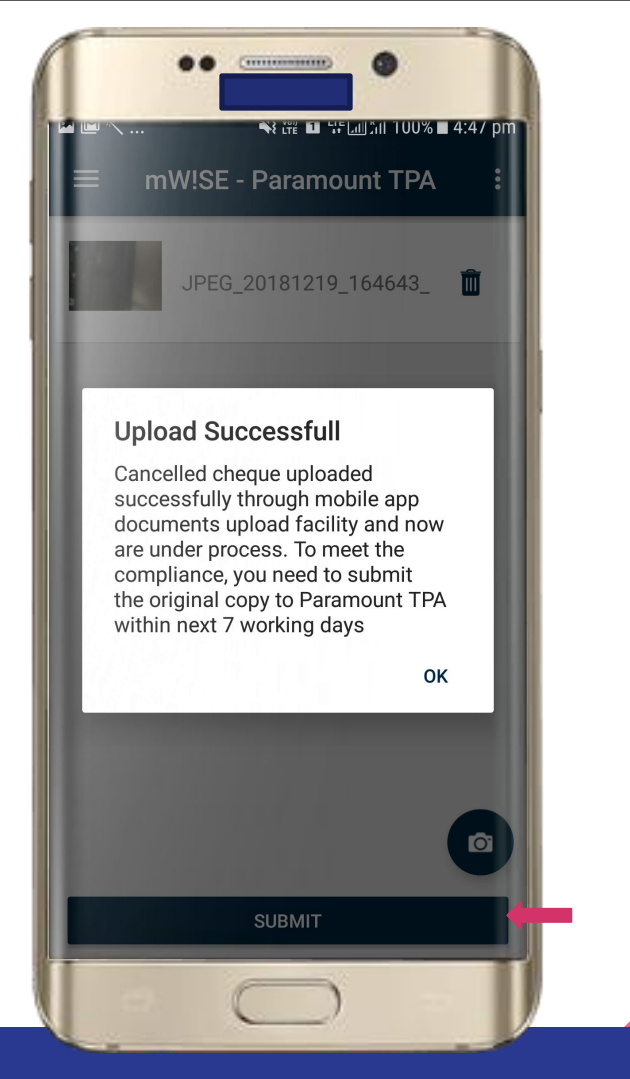

Notification and Message will be sent after successful reception of docs

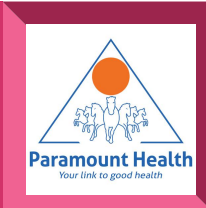

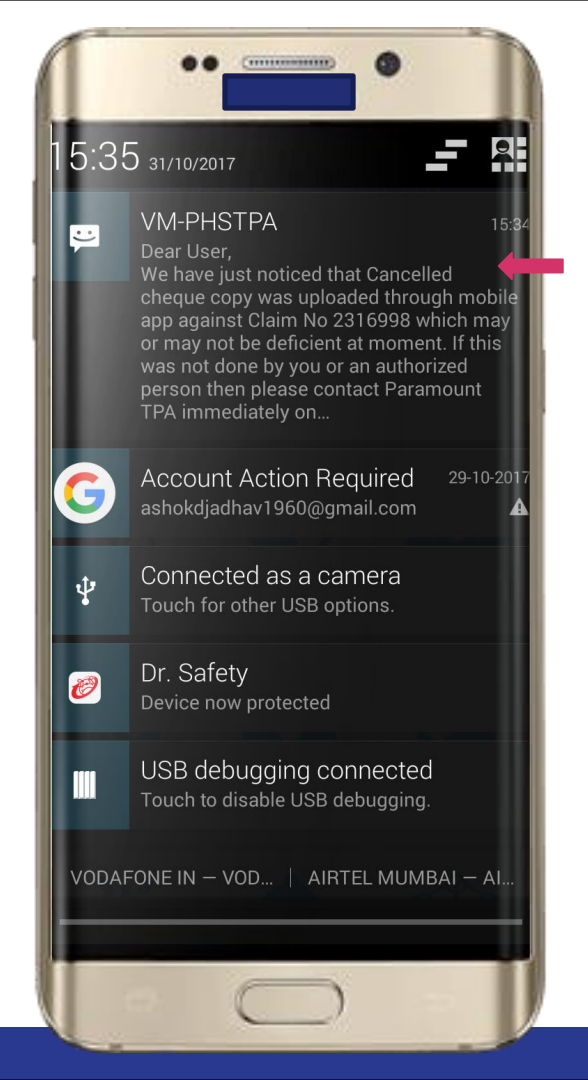

#### Message Received

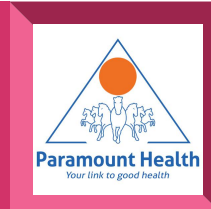

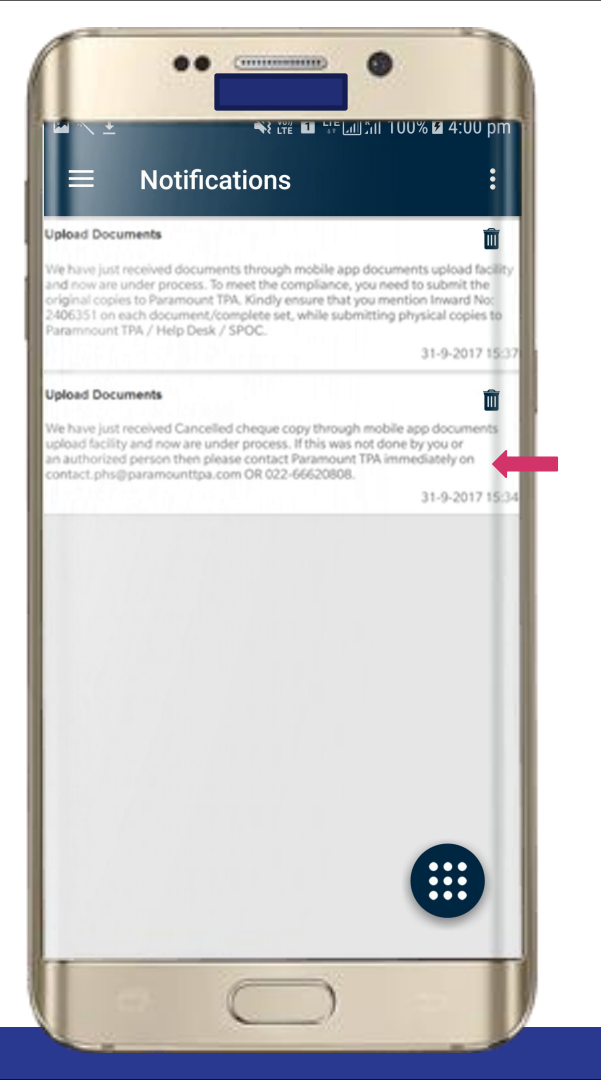

Notification Received can be viewed in Notification menu from main screen

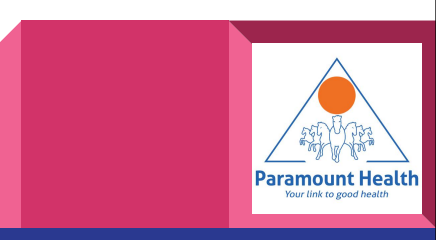

#### Main Screen

## Tap to view Health Tips

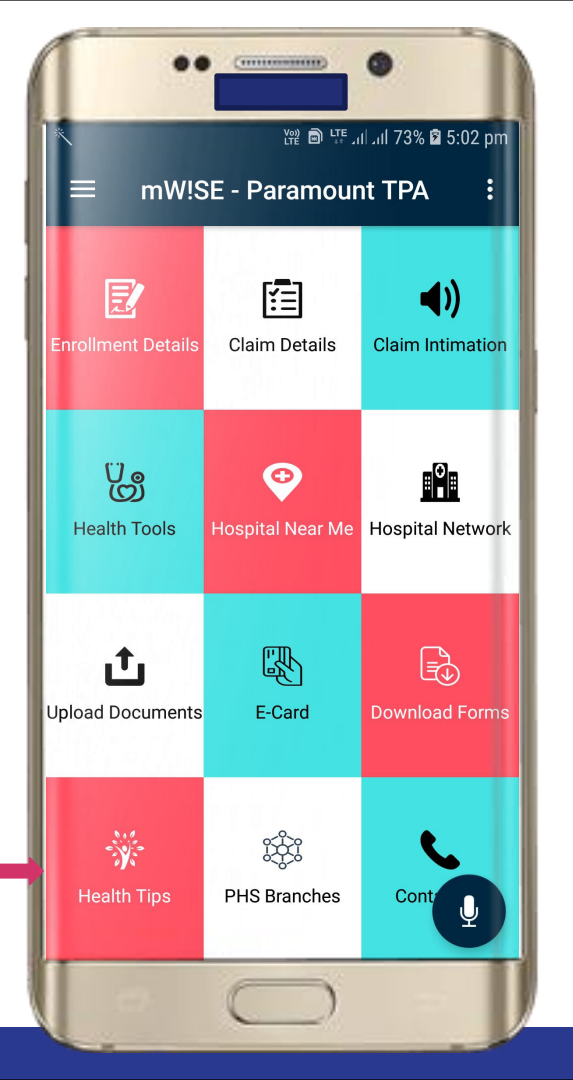

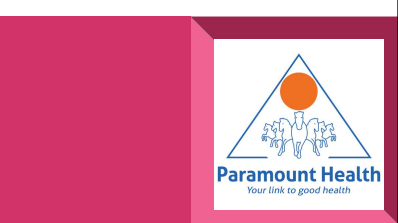
## Health Tips

| $\equiv$ Health Tips $\qquad \qquad \qquad \qquad \qquad \qquad \qquad \qquad \qquad \qquad \qquad \qquad \qquad \qquad \qquad \qquad \qquad \qquad \qquad$ |                                                                                                    |                                                                                            | tin time                                                                                                    |
|----------------------------------------------------------------------------------------------------|----------------------------------------------------------------------------------------------------|--------------------------------------------------------------------------------------------|----------------------------------------------------------------------------------------------------|
|                                                                                                    |                                                                                                    |                                                                                            |                                                                                                    |
|                                                                                                    | Right Breathing Pa                                                                                                    | attern for Exc                                                                             | ercises                                                                                                    |
| Right breathing p<br>to understand th<br>Listed down are                                                                                                    | pattern varies from exercis<br>e right breathing pattern f<br>e <b>the major exercises a</b>                                                                                                    | e to exercise. M<br>or each exercise<br>nd their right b                                   | oreover, it is also important<br>oreathing patterns:                                                                                |
| Squat:                                                                                                    | <ul> <li>Inhale while going<br/>down</li> <li>Quickly breath out<br/>when you reach to<br/>the standing position</li> </ul>                                                                                                    | Pull ups:                                                                                  | <ul> <li>Quickly exhale when<br/>you reach on top</li> <li>Inhale while coming<br/>down</li> </ul>                                  |
| Push Ups:                                                                                                    | <ul> <li>Inhale when you<br/>bring your body<br/>close to the floor</li> <li>Quickly exhale when<br/>your body reaches<br/>on top</li> </ul>                                                                                                    | Crunches:                                                                                  | <ul> <li>Quickly exhale when<br/>your body reaches<br/>on top</li> <li>Inhale while bringing<br/>your body down</li> </ul>          |
| ollow us on<br>/phm_healthcare<br>websiter or a black                                                                                                    | Paramounth<br>formation about these lated for informat<br>formation about these lated for a nother n                                                                                                    | Healthcare                                                                                 | blog.paramount.healthcan<br>see only. We do not cleim that this information<br>contrary or relability of any information, control   |
| Vise.<br>e do not provide our own cont<br>em and as a result is not resp<br>sly. Thus we shall not be liable                                                | in more service of the service of th | on Good Faith from other so<br>inality of the provided info<br>r resources madeavailable t | surces by surchasing, locaning or freely obtains<br>mation. This information is for private circulation<br>brough this information. |

## Tap to set date via Calendar view

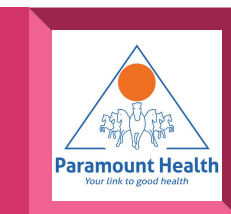

## Health Tips

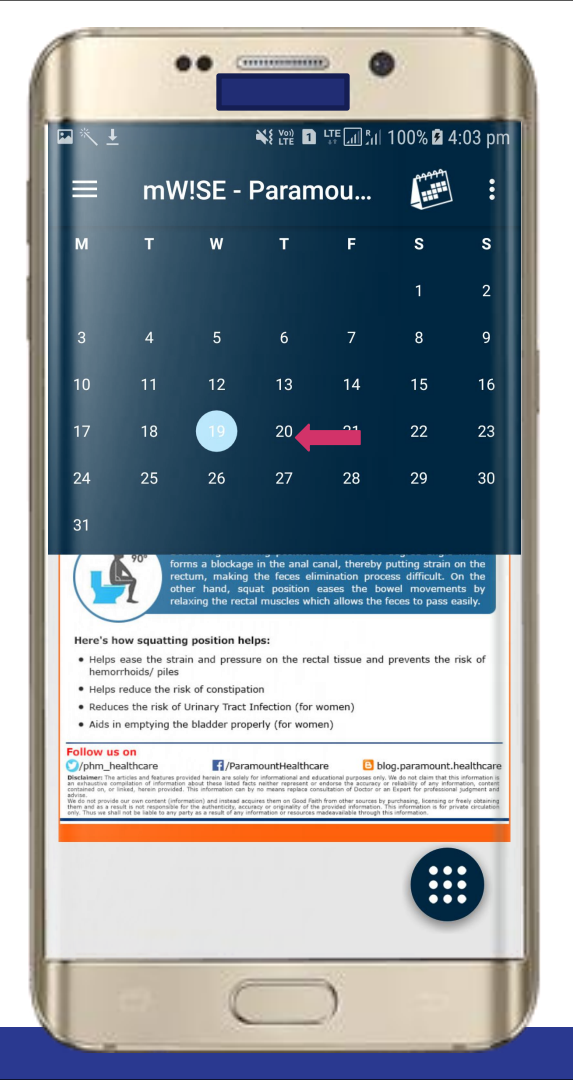

## Tap to set date

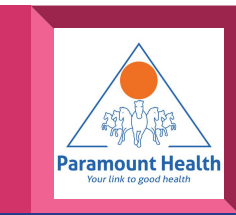

## Main Screen

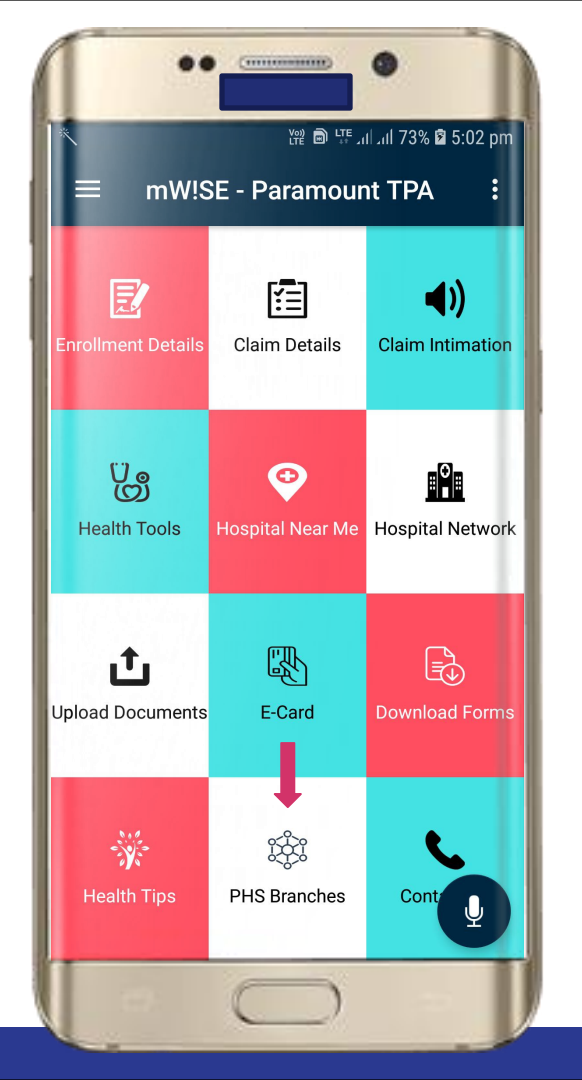

## Tap to view PHS Branches

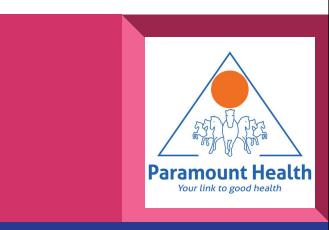

### **PHS Branches**

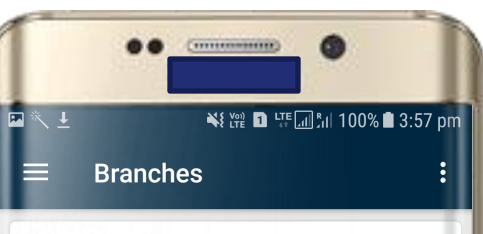

#### Chennai

Vimla Arcade,New No:3 Old No:2, 2nd Floor,Kammalar Street,Greams Road,Behind Sangeetha Hotel Chennai Tamil Nadu 600006 43435922 09381207293

#### New Delhi

D-39, Okhla Industrial Area Phase-I, New Delhi Delhi Delhi 110020

6536938/39 09313887064 6536938/42890927

#### Hyderabad

1-8-303/48/9, 3rd Floor,Tirumala Chambers, Pg Road,Behind Chutneys Restaurant,Begumpet,Hyderabad Hyderabad Telangana 500016

040-66758271 / 66759271 09391105597 040 55366271

#### Mumbai

Plot No.A-442,Road No-28.M.I.D.C Industrial Area,Wagale Estate Ram Nagar, Vitthal Rukhumani Mandir Thane Maharashtra 400604

#### 66444600 66444 754/55

#### Bangalore

No. 4/2, 1st Floor, Shirdi Krupa Complex, Nagappa Street Above Back Of India Sheshadrinuram

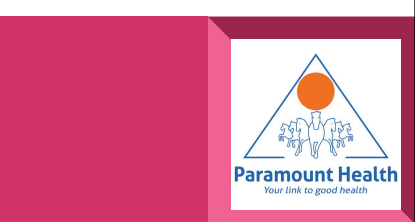

## Main Screen

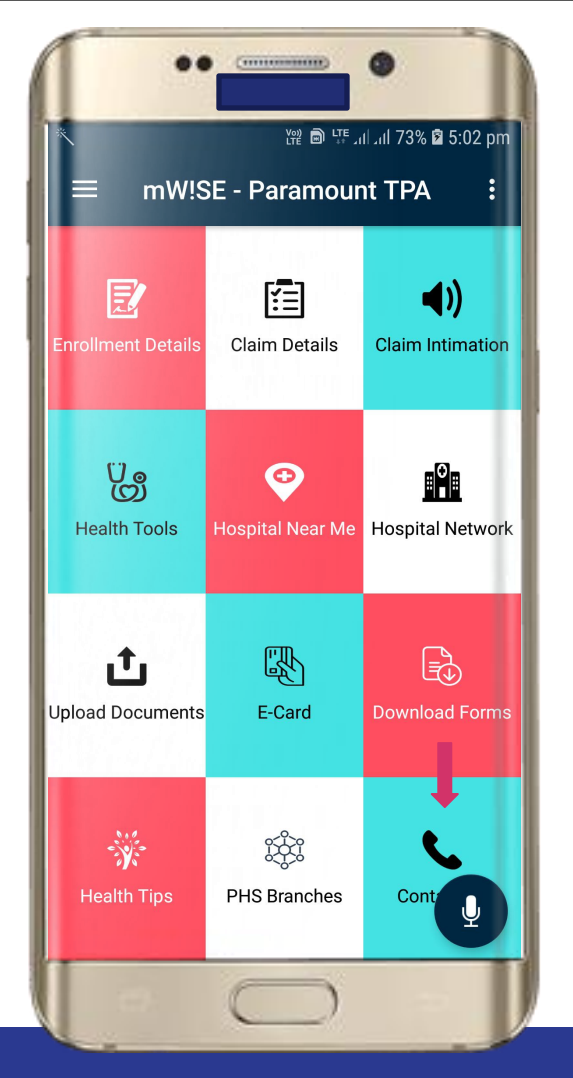

# Tap to view Contact Us Details

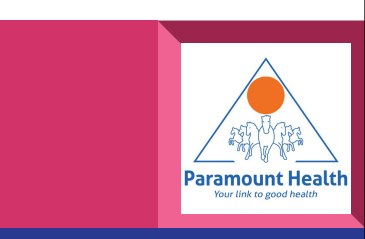

## Contact Us

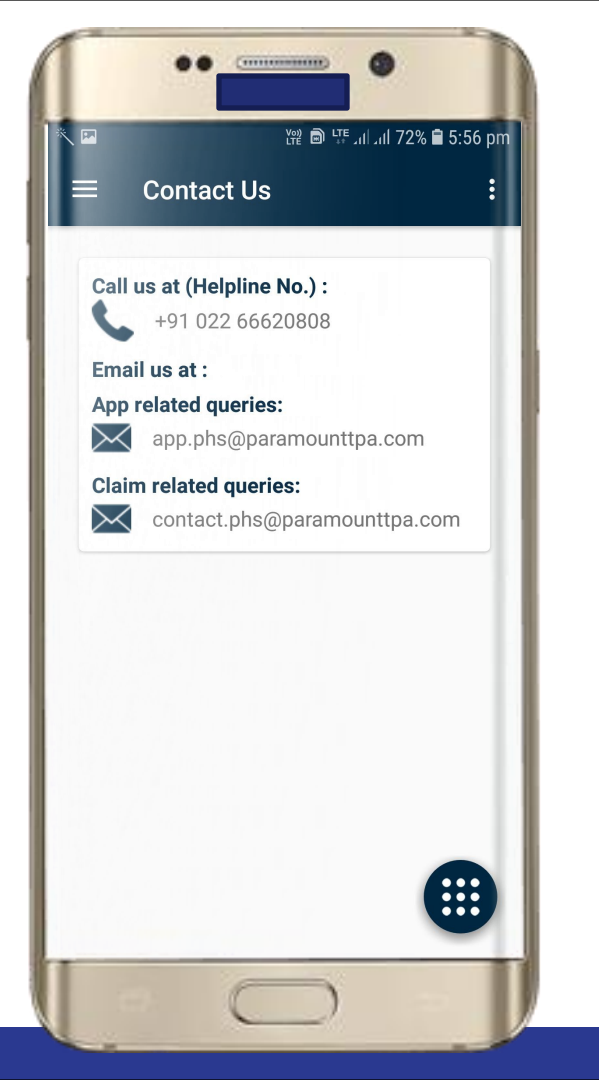

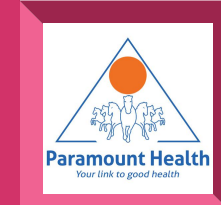

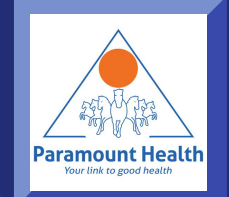

## Thank You

Paramount Health Services & Insurance TPA Pvt. Ltd